# Учет отпусков

#### Установка количества дней отпуска

Данный документ устанавливает положенное (плановое) количество дней отпуска для сотрудников на календарный год. Документ заполняется по сотруднику, подразделению или по организации в целом. Документ заполняется автоматически и при необходимости редактируется вручную. Количество дней по видам отпусков подтягивается исходя из занимаемой должности сотрудника (справочник «Должности»). Количество дней дополнительного отпуска за выслугу лет рассчитывается, исходя из одного дня отпуска за каждый полный отработанный на государственной гражданской службе год, но не более 10 дней. Рабочий период заполняется исходя из указанного календарного года, на который происходит установка количества дней и даты приема на работу.

| 📃 Установка количества дней отпуска: Установка количества дней отпуска УГГ00000002 от 31.12.2010 12:00:00 📃 🗌 🗙 |                        |             |                              |       |             |               |                |         |  |  |
|----------------------------------------------------------------------------------------------------|------------------------|-------------|------------------------------|-------|-------------|---------------|----------------|---------|--|--|
| Действи                                                                                                    | IA 🔹 🛃 💽 🚺 📑 🕻         | ] Перейт    | ти 👻 ②                       |       |             |               |                |         |  |  |
| Номер:                                                                                                    | УГГ0000002 о           | т: 31.12.20 | 010 12:00:00 🗐 Год:          | (     |             | 2011          | •              |         |  |  |
| Органи                                                                                                    | зация: Управление госу | дарственн   | юй правовой службы           | х Отв | етственный: | Администратор |                | ×       |  |  |
| O R                                                                                                    | ) 🖉 🗶 🔚 🛧 🗣 🛔          | , AJ 3an    | олнить 🚽 👔 Карточка          |       |             |               |                |         |  |  |
| N                                                                                                    | Сотрудник              | Вид         | По сотруднику                |       | дней        | Рабочий год с | Рабочий год по |         |  |  |
| 8                                                                                                    | Валуева Светлана Дми   | Доп.        | По подразделению             |       | 4           | 26.01.2011    | 25.01.2012     |         |  |  |
| 9                                                                                                    | Горбачева Елена Степа  | Осно        | По организации               |       | 46          | 01.01.2011    | 31.12.2011     |         |  |  |
| 10                                                                                                    | Горбачева Елена Степа  | Доп.        |                              |       | 10          | 01.01.2011    | 31.12.2011     | e -     |  |  |
| 11                                                                                                    | Горбачева Елена Степа  | Доп         | По организации (без отметок) |       | 4           | 01.01.2011    | 31.12.2011     |         |  |  |
| 12                                                                                                    | Дворсон Яна Игоревна   | Основной    | й ежегодный отпуск 4         |       | 46          | 05.04.2011    | 04.04.2012     |         |  |  |
| 13                                                                                                    | Дворсон Яна Игоревна   | Доп. опл    | іл. отпуск за выслугу лет    |       | 1           | 05.04.2011    | 04.04.2012     |         |  |  |
| 14                                                                                                    | Дворсон Яна Игоревна   | Доп. опл    | 1. отпуск за ненормирова     |       | 4           | 05.04.2011    | 04.04.2012     |         |  |  |
| 15                                                                                                    | Дегтярев Василий Викт  | Основной    | й ежегодный отпуск           |       | 51          | 01.01.2011    | 31.12.2011     |         |  |  |
| 16                                                                                                    | Дегтярев Василий Викт  | Доп. опл    | л. отпуск за выслугу лет     |       | 10          | 01.01.2011    | 31.12.2011     |         |  |  |
| 17                                                                                                    | Дегтярев Василий Викт  | Доп. опл    | . отпуск за ненормирова      |       | 8           | 01.01.2011    | 31.12.2011     |         |  |  |
| 18                                                                                                    | Канева Лариса Виталье  | Основной    | й ежегодный отпуск           |       | 51          | 23.11.2011    | 22.11.2012     |         |  |  |
| 19                                                                                                    | Канева Лариса Виталье  | Доп. опл    | . отпуск за выслугу лет      |       | 10          | 23.11.2011    | 22.11.2012     |         |  |  |
| 20                                                                                                    | Канева Лариса Виталье  | Доп. опл    | . отпуск за ненормирова      |       | 8           | 23.11.2011    | 22.11.2012     |         |  |  |
| 21                                                                                                    | Кознева Юлия Викторо   | Основной    | й ежегодный отпуск           |       | 51          | 01.01.2011    | 31.12.2011     |         |  |  |
| 22                                                                                                    | Кознева Юлия Викторо   | Доп. опл    | . отпуск за выслугу лет      |       | 10          | 01.01.2011    | 31.12.2011     |         |  |  |
| 23                                                                                                    | Кознева Юлия Викторо   | Доп. опл    | . отпуск за ненормирова      |       | 10          | 01.01.2011    | 31.12.2011     |         |  |  |
| 24                                                                                                    | Королева Анна Никола   | Основной    | й ежегодный отпуск           |       | 46          | 01.01.2011    | 31.12.2011     |         |  |  |
| 25                                                                                                    | Kanana Arma Uhurana    | П           |                              |       |             | 01.01.0011    | 01.10.0011     |         |  |  |
| Коммен                                                                                                    | тарий:                 |             |                              |       |             |               |                |         |  |  |
|                                                                                                    |                        |             |                              |       |             |               | ОК Записать    | Закрыть |  |  |

Рисунок 1. Документ «Установка количества дней отпуска»

Из документа по нажатию кнопки «Карточка» отображается расчет отпуска по сотруднику.

| 📃 Установка количества дней отпуска: Установка количества дней отпуска УГГ00000002 от 31.12.2010 12:00:00 💶 🗌 |                                                                                                    |                                                                                                    |                                                                                                    |                                                                                                    |                                                                                                    |                                                                                        |                           |                                                                                               |      | _ 🗆 × |  |
|----------------------------------------------------------------------------------------------------|----------------------------------------------------------------------------------------------------|----------------------------------------------------------------------------------------------------|----------------------------------------------------------------------------------------------------|----------------------------------------------------------------------------------------------------|----------------------------------------------------------------------------------------------------|----------------------------------------------------------------------------------------|---------------------------|-----------------------------------------------------------------------------------------------|------|-------|--|
| Действия 🗝 🖳 🔂 🔀 Перейти 👻 🥝                                                                                  |                                                                                                    |                                                                                                    |                                                                                                    |                                                                                                    |                                                                                                    |                                                                                        |                           |                                                                                               |      |       |  |
| Номер:                                                                                                    | УГГ0000002 от: 31.12                                                                                                    | 2.2010 12:00:00 🕮 Год:                                                                                                    |                                                                                                    | 2011 🗘                                                                                                    |                                                                                                    |                                                                                        |                           |                                                                                               |      |       |  |
| Организация                                                                                                   | я: Управление государстве                                                                                                    | енной правовой службы                                                                                                    |                                                                                                    | х Ответств                                                                                                    | венный: Админис                                                                                                    | тратор                                                                                 |                           |                                                                                               |      | ×     |  |
|                                                                                                    |                                                                                                    |                                                                                                    |                                                                                                    |                                                                                                    |                                                                                                    |                                                                                        |                           |                                                                                               |      |       |  |
|                                                                                                    |                                                                                                    |                                                                                                    |                                                                                                    |                                                                                                    |                                                                                                    |                                                                                        |                           |                                                                                               |      |       |  |
| N                                                                                                    | Сотрудник                                                                                                    | Вид ехегодного отпуся                                                                                                    | (a                                                                                                    | Количество дней                                                                                                    |                                                                                                    | Рабочий год                                                                            | C                         | Рабочий год по                                                                                |      | •     |  |
| 8                                                                                                    | Валуева Светлана Дмитриевн                                                                                                    | на Доп. спл. отпуск за не                                                                                                    | нормированный служебный де                                                                                                    |                                                                                                    |                                                                                                    | 4 26.01.2011                                                                           |                           | 25.01.2012                                                                                    |      |       |  |
| 9                                                                                                    | Горбачева Елена Степанови-                                                                                                    |                                                                                                    |                                                                                                    |                                                                                                    |                                                                                                    | AC 01 01 2011                                                                          |                           | 21 12 2011                                                                                    | 1 14 |       |  |
| 10                                                                                                    | Горбачева Елена Степановн                                                                                                    | Расчет отпуска по сотрудни                                                                                                    | ку Канева Лариса Витальев                                                                                                    | на                                                                                                    |                                                                                                    |                                                                                        |                           |                                                                                               |      |       |  |
| 11                                                                                                    | Горбачева Елена Степановн                                                                                                    | Канева Лариса Вита                                                                                                    | льевна                                                                                                    |                                                                                                    |                                                                                                    |                                                                                        |                           |                                                                                               |      |       |  |
| 12                                                                                                    | Дворсон Яна Игоревна                                                                                                    |                                                                                                    |                                                                                                    |                                                                                                    |                                                                                                    |                                                                                        |                           |                                                                                               | 0    | e .   |  |
| 13                                                                                                    | Дворсон Яна Игоревна                                                                                                    | Организационно-правовой о                                                                                                    | и правовои службы                                                                                                    |                                                                                                    |                                                                                                    |                                                                                        |                           |                                                                                               |      |       |  |
| 14                                                                                                    | Дворсон Яна Игоревна                                                                                                    | Начальник отдела                                                                                                    | 1401                                                                                                    |                                                                                                    |                                                                                                    |                                                                                        |                           |                                                                                               |      |       |  |
| 15                                                                                                    | Derrapee Backmink Birkrope                                                                                                    |                                                                                                    |                                                                                                    |                                                                                                    |                                                                                                    |                                                                                        |                           |                                                                                               |      |       |  |
| 16                                                                                                    | 6 Дегтярев Василий Викторок Принята на работу 23 ноября 2009 г.                                                                                                    |                                                                                                    |                                                                                                    |                                                                                                    |                                                                                                    |                                                                                        |                           |                                                                                               |      |       |  |
| 17                                                                                                    |                                                                                                    |                                                                                                    |                                                                                                    |                                                                                                    |                                                                                                    |                                                                                        |                           |                                                                                               |      |       |  |
|                                                                                                    | дег тярев василии викторог                                                                                                    |                                                                                                    | Рабочий период Вид отпуска Дней Факт в т.ч. Остаток                                                                                                    |                                                                                                    |                                                                                                    |                                                                                        |                           |                                                                                               |      |       |  |
| 17                                                                                                    | Канева Лариса Витальевна                                                                                                    | Рабочий период                                                                                                    | Вид отпуска                                                                                                    | 1                                                                                                    | Дней<br>отпуска                                                                                                    | Факт                                                                                   | в т.ч.<br>компенсация     | Остаток                                                                                       |      |       |  |
| 17                                                                                                    | де тярев василии викторое<br>Канева Лариса Витальевна<br>Канева Лариса Витальевна                                                                                                    | Рабочий период<br>23.11.2009 - 22.11.2010                                                                                                    | Вид отпуска<br>Основной ежегодный отг                                                                                                    | і<br>Туск                                                                                                    | Дней<br>отпуска<br>46                                                                                                    | Факт<br>31                                                                             | в т.ч.<br>компенсация     | <b>Остаток</b><br>15                                                                          |      |       |  |
| 17<br>18<br>19<br>20                                                                                          | Канева Лариса Витальевна<br>Канева Лариса Витальевна<br>Канева Лариса Витальевна<br>Канева Лариса Витальевна                                                                                                    | Рабочий период<br>23.11.2009 - 22.11.2010<br>23.11.2009 - 22.11.2010                                                                                                    | Вид отпуска<br>Основной ежегодный отп<br>Доп. опл. отпуск за выслу                                                                                                    | а<br>пуск<br>гу лет                                                                                                    | <b>Дней</b><br>отпуска<br>46<br>10                                                                                                    | Факт<br>31<br>10                                                                       | в т.ч.<br>компенсация     | Остаток<br>15<br>0                                                                            |      |       |  |
| 17<br>18<br>19<br>20<br>21                                                                                    | Канева Лариса Витальевна<br>Канева Лариса Витальевна<br>Канева Лариса Витальевна<br>Канева Лариса Витальевна<br>Кознева Юлия Викторовна                                                                                                    | Рабочий период<br>23.11.2009 - 22.11.2010<br>23.11.2009 - 22.11.2010<br>23.11.2009 - 22.11.2010                                                                                                    | Вид отпуска<br>Основной ежегодный отг<br>Доп. опл. отпуск за выслу<br>Доп. опл. отпуск за ненор<br>спохобщий воши                                                                                                    | а<br>пуск<br>гу лет<br>омированный                                                                                                    | <u>Дней</u><br>отпуска<br>46<br>10                                                                                                    | Факт<br>31<br>10                                                                       | в т.ч.<br>компенсация     | Остаток<br>15<br>0                                                                            |      |       |  |
| 17<br>18<br>19<br>20<br>21<br>22                                                                              | де прев овслии викторов<br>Канева Лариса Витальевна<br>Канева Лариса Витальевна<br>Кознева Юлия Викторовна<br>Кознева Юлия Викторовна                                                                                                    | Рабочий период<br>23.11.2009 - 22.11.2010<br>23.11.2009 - 22.11.2010<br>23.11.2009 - 22.11.2010<br>23.11.2010 - 22.11.2011                                                                                                    | Вид отпуска<br>Основной ежегодный отг<br>Доп. опл. отпуск за выслу<br>Доп. опл. отпуск за ненор<br>служебный день<br>Основной ежегодный отг                                                                                                    | а<br>пуск<br>гу лет<br>омированный                                                                                                    | Дней<br>отуска<br>46<br>10<br>5<br>46                                                                                                    | Факт<br>31<br>10<br>5<br>0                                                             | в т.ч.<br>компенсация     | Остаток<br>15<br>0<br>0<br>46                                                                 |      |       |  |
| 17<br>18<br>19<br>20<br>21<br>22<br>23                                                                        | Де през рассили ракторок<br>Канева Париса Витальевна<br>Канева Париса Витальевна<br>Кознева Юлия Викторовна<br>Кознева Юлия Викторовна<br>Кознева Юлия Викторовна                                                                                                    | Рабочий период<br>23.11.2009 - 22.11.2010<br>23.11.2009 - 22.11.2010<br>23.11.2009 - 22.11.2010<br>23.11.2010 - 22.11.2011<br>23.11.2010 - 22.11.2011                                                                                                    | Вид отпуска<br>Основной ежегодный отг<br>Доп. опл. отпуск за выслу<br>доп. опл. отпуск за ненор<br>служебный день<br>Основной ежегодный отг<br>Доп. опл. отпуск за выслу                                                                                                    | а<br>пуск<br>гу лет<br>омированный<br>пуск<br>гу лет                                                                                                    | Дней<br>отуска<br>46<br>10<br>5<br>46<br>10                                                                                                    | Факт<br>31<br>10<br>5<br>0<br>0                                                        | в т.ч.<br>компенсация     | Остаток<br>15<br>0<br>0<br>46<br>10                                                           |      |       |  |
| 17<br>18<br>19<br>20<br>21<br>22<br>23<br>24                                                                  | Де през раслини ракторов<br>Канева Париса Витальевна<br>Канева Париса Витальевна<br>Кознева Юлия Викторовна<br>Кознева Юлия Викторовна<br>Кознева Юлия Викторовна<br>Кознева Илия Викторовна                                                                                                    | Рабочий период           23.11.2009 - 22.11.2010           23.11.2009 - 22.11.2010           23.11.2009 - 22.11.2010           23.11.2010 - 22.11.2011           23.11.2010 - 22.11.2011           23.11.2010 - 22.11.2011                                                                                                    | Вид отпуска<br>Основной ежегодный отп<br>Доп. опл. отпуск за выслу<br>Доп. опл. отпуск за ненор<br>служебный день<br>Основной ежегодный отп<br>Доп. опл. отпуск за выслу<br>Доп. опл. отпуск за ненор                                                                                                    | уск<br>гу лет<br>омированный<br>луск<br>гу лет<br>омированный                                                                                                    | Дней<br>отпуска<br>46<br>10<br>5<br>46<br>10                                                                                                    | Факт<br>31<br>10<br>5<br>0<br>0                                                        | В Т.Ч.<br>КОМПЕНСАЦИЯ     | Остаток<br>15<br>0<br>0<br>46<br>10                                                           |      |       |  |
| 18<br>19<br>20<br>21<br>22<br>23<br>24<br>25                                                                  | Де през раслини ракторов<br>Канева Париса Витальевна<br>Канева Париса Витальевна<br>Канева Париса Витальевна<br>Кознева Юлия Викторовна<br>Кознева Юлия Викторовна<br>Кознева Юлия Викторовна<br>Королева Анна Николаевна                                                                                                    | Рабочий период           23.11.2009 - 22.11.2010           23.11.2009 - 22.11.2010           23.11.2009 - 22.11.2010           23.11.2010 - 22.11.2011           23.11.2010 - 22.11.2011           23.11.2010 - 22.11.2011                                                                                                    | Вид отпуска<br>Основной ежегодный отп<br>Доп. опл. отпуск за выслу<br>Доп. опл. отпуск за ненор<br>служебный день<br>Основной ежегодный отп<br>Доп. опл. отпуск за выслу<br>Доп. опл. отпуск за ненор<br>служебный день                                                                                                    | а<br>туск<br>гу лет<br>мированный<br>туск<br>гу лет<br>мированный                                                                                                    | Дней<br>отпуска<br>46<br>10<br>5<br>46<br>10<br>0                                                                                                    | Факт<br>31<br>10<br>5<br>0<br>0<br>0                                                   | в т.ч.<br>компенсация     | Остаток<br>15<br>0<br>46<br>10<br>0                                                           |      |       |  |
| 17<br>18<br>19<br>20<br>21<br>22<br>23<br>24<br>25<br>26                                                      | Де пурев реслити ок орос<br>Канева Париса Витальевна<br>Канева Париса Витальевна<br>Канева Париса Витальевна<br>Кознева Юлия Викторовна<br>Кознева Юлия Викторовна<br>Королева Анна Николаевна<br>Королева Анна Николаевна                                                                                                    | Рабочий период<br>23.11.2009 - 22.11.2010<br>23.11.2009 - 22.11.2010<br>23.11.2009 - 22.11.2010<br>23.11.2010 - 22.11.2011<br>23.11.2010 - 22.11.2011<br>23.11.2010 - 22.11.2011<br>23.11.2011 - 22.11.2012<br>23.11.2011 - 22.11.2012                                                                                                    | Вид отпуска<br>Основной ежегодный отг<br>Доп. опл. отпуск за выслу<br>Доп. опл. отпуск за ненор<br>служебный день<br>Основной ежегодный отг<br>Доп. опл. отпуск за выслу<br>доп. опл. отпуск за ненор<br>служебный день<br>Основной ежегодный отг                                                                                                    | а<br>пуск<br>гу лет<br>мированный<br>пуск<br>гу лет<br>эмированный<br>пуск                                                                                                    | Дней<br>отпуска<br>46<br>10<br>5<br>46<br>10<br>0<br>51                                                                                                    | Факт<br>31<br>10<br>5<br>0<br>0<br>0                                                   | в т.ч.<br>компенсация     | Остаток<br>15<br>0<br>46<br>10<br>0<br>51<br>10                                               |      |       |  |
| 17<br>18<br>19<br>20<br>21<br>22<br>23<br>24<br>25<br>26<br>27                                                | Де пуре Весили окнорое<br>Канева Париса Витальеена<br>Канева Париса Витальеена<br>Канева Париса Витальеена<br>Кознева Юлия Викторовна<br>Кознева Юлия Викторовна<br>Кознева Алия Викторовна<br>Королева Анна Николаевна<br>Королева Анна Николаевна<br>Королева Анна Николаевна<br>Королева Анна Николаевна<br>Королева Анна Николаевна                                                                                                    | Рабочий период           23.11.2009 - 22.11.2010           23.11.2009 - 22.11.2010           23.11.2010 - 22.11.2011           23.11.2010 - 22.11.2011           23.11.2010 - 22.11.2011           23.11.2010 - 22.11.2011           23.11.2010 - 22.11.2011           23.11.2010 - 22.11.2011           23.11.2010 - 22.11.2011           23.11.2011 - 22.11.2012                                                                                                    | Вид отпуска<br>Основной ежегодный отп<br>Доп. опл. отпуск за выслу<br>доп. опл. отпуск за ненор<br>служебный день<br>Основной ежегодный отп<br>Доп. опл. отпуск за выслу<br>Доп. опл. отпуск за выслу<br>Основной ежегодный отп<br>Основной ежегодный отп<br>Доп. опл. отпуск за выслу<br>Соновной ежегодный отп<br>Доп. опл. отпуск за выслу                                                                                                    | уск<br>гулет<br>эмированный<br>гулет<br>гулет<br>эмированный<br>туск<br>гулет<br>эмированный                                                                                                    | Дней<br><u>46</u><br>10<br>5<br>46<br>10<br>0<br>51<br>10                                                                                                    | Факт<br>31<br>10<br>5<br>0<br>0<br>0<br>0<br>0<br>0                                    | в т.ч.<br>компенсация     | Остаток<br>15<br>0<br>46<br>10<br>0<br>51<br>10                                               |      |       |  |
| 17<br>18<br>19<br>20<br>21<br>22<br>23<br>24<br>25<br>26<br>27<br>28                                          | Де тирев овсили окнорое<br>Канева Париса Витальеена<br>Канева Париса Витальеена<br>Канева Париса Витальеена<br>Кознева Юлия Викторовна<br>Кознева Юлия Викторовна<br>Кознева Юлия Викторовна<br>Кознева Анна Николаеена<br>Королева Анна Николаеена<br>Королева Анна Николаеена<br>Королева Анна Николаеена<br>Короков Иван Иванович                                                                                                    | Рабочий период<br>23.11.2009 - 22.11.2010<br>23.11.2009 - 22.11.2010<br>23.11.2009 - 22.11.2010<br>23.11.2010 - 22.11.2011<br>23.11.2010 - 22.11.2011<br>23.11.2010 - 22.11.2011<br>23.11.2011 - 22.11.2012<br>23.11.2011 - 22.11.2012<br>23.11.2011 - 22.11.2012                                                                                                    | Вид отпуска<br>Основной ежегодный отг<br>Доп. опл. отпуск за выслу<br>Доп. опл. отпуск за ненор<br>служебный день<br>Основной ежегодный отг<br>Доп. опл. отпуск за выслу<br>Доп. опл. отпуск за ненор<br>служебный день<br>Основной ежегодный отг<br>Доп. опл. отпуск за ненор<br>служебный день                                                                                                    | р<br>туск<br>гу лет<br>мированный<br>туск<br>гу лет<br>мированный<br>туск<br>гу лет<br>гу лет                                                                                                    | Дней<br>отуска<br>46<br>10<br>5<br>46<br>10<br>0<br>51<br>10<br>8                                                                                                    | Факт<br>31<br>10<br>5<br>0<br>0<br>0<br>0<br>0<br>0<br>0                               | в т.ч.<br>компенсация     | Остаток<br>15<br>0<br>46<br>10<br>51<br>10<br>8                                               |      |       |  |
| 18<br>19<br>20<br>21<br>22<br>23<br>24<br>25<br>26<br>27<br>28<br>27<br>28                                    | Де пуре весли окторов<br>Канева Париса Витальевна<br>Канева Париса Витальевна<br>Кознева Юлия Викторовна<br>Кознева Юлия Викторовна<br>Кознева Юлия Викторовна<br>Королева Анна Николаевна<br>Королева Анна Николаевна<br>Королева Анна Николаевна<br>Королева Анна Николаевна<br>Королева Анна Николаевна<br>Королева Иванович<br>Короков Иван Иванович                                                                                                    | Рабочий период<br>23.11.2009 - 22.11.2010<br>23.11.2009 - 22.11.2010<br>23.11.2009 - 22.11.2010<br>23.11.2010 - 22.11.2011<br>23.11.2010 - 22.11.2011<br>23.11.2010 - 22.11.2011<br>23.11.2011 - 22.11.2012<br>23.11.2011 - 22.11.2012<br>23.11.2011 - 22.11.2012<br>23.11.2012 - 22.11.2013                                                                                                    | Вид отпуска<br>Основной ежегодный отп<br>Доп. опл. отпуск за выслу<br>Доп. опл. отпуск за ненор<br>служебный день<br>Основной ежегодный отп<br>Доп. опл. отпуск за ненор<br>служебный день<br>Основной ежегодный отп<br>Доп. опл. отпуск за ненор<br>служебный день<br>Основной ежегодный отп<br>Основной ежегодный отп                                                                                                    | р<br>туск<br>гулет<br>тулет<br>гулет<br>туск<br>тулет<br>туск<br>тулет<br>туск<br>тулет<br>тулет<br>тулет                                                                                                    | Дней<br>отпуска<br>46<br>10<br>5<br>46<br>10<br>0<br>51<br>10<br>8<br>51                                                                                                    | Факт<br>31<br>10<br>5<br>0<br>0<br>0<br>0<br>0<br>0<br>0<br>0<br>0<br>0<br>0<br>0<br>0 | в т.ч.<br>компенсация     | Остаток<br>15<br>0<br>46<br>10<br>0<br>51<br>10<br>8<br>51                                    |      |       |  |
| 18<br>19<br>20<br>21<br>22<br>23<br>24<br>25<br>26<br>27<br>28<br>29<br>9<br>30                               | Де пуре весли окнорое<br>Канева Париса Витальевна<br>Канева Париса Витальевна<br>Канева Париса Витальевна<br>Кознева Юлия Викторовна<br>Кознева Юлия Викторовна<br>Кознева Юлия Викторовна<br>Королева Анна Николаевна<br>Королева Анна Николаевна<br>Королева Анна Николаевна<br>Королева Анна Николаевна<br>Королева Анна Николаевна<br>Королева Анна Николаевна<br>Королева Анна Николаевна<br>Королева Анна Николаевна<br>Королева Анна Николаевна<br>Королева Вана Иванович<br>Кроков Иван Иванович                                                                                                    | Рабочий период           23.11.2009 - 22.11.2010           23.11.2009 - 22.11.2010           23.11.2010 - 22.11.2011           23.11.2010 - 22.11.2011           23.11.2010 - 22.11.2011           23.11.2010 - 22.11.2011           23.11.2011 - 22.11.2012           23.11.2011 - 22.11.2012           23.11.2011 - 22.11.2012           23.11.2011 - 22.11.2012           23.11.2011 - 22.11.2012           23.11.2012 - 22.11.2013                                                                                                    | Вид отпуска<br>Основной ежегодный отп<br>Доп. опл. отпуск за выслу<br>Доп. опл. отпуск за выслу<br>Доп. опл. отпуск за енеор<br>служебный день<br>Основной ежегодный отп<br>Доп. опл. отпуск за ненор<br>служебный день<br>Основной ежегодный отп<br>Доп. опл. отпуск за ненор<br>служебный день<br>Основной ежегодный отп<br>Доп. опл. отпуск за выслу                                                                                                    | уск<br>гу лет<br>мированный<br>туск<br>гу лет<br>луск<br>гу лет<br>ту лет<br>ту лет                                                                                                    | Дней<br>опуска<br>46<br>10<br>5<br>46<br>10<br>0<br>51<br>10<br>8<br>51<br>10<br>10                                                                                                    | Факт<br>31<br>10<br>5<br>0<br>0<br>0<br>0<br>0<br>0<br>0<br>0<br>0<br>0<br>0<br>0<br>0 | в т.ч.<br>компенсация     | Остаток<br>15<br>0<br>46<br>10<br>0<br>51<br>10<br>8<br>51<br>10                              |      |       |  |
| 18<br>19<br>20<br>21<br>22<br>23<br>24<br>25<br>26<br>27<br>28<br>29<br>30<br>21                              | Де пуре оказнать окнорос<br>Канева Париса Витальеена<br>Канева Париса Витальеена<br>Канева Париса Витальеена<br>Кознева Юлия Викторовна<br>Кознева Юлия Викторовна<br>Королева Анна Николаевна<br>Королева Анна Николаевна<br>Королева Анна Николаевна<br>Королева Анна Николаевна<br>Королева Анна Николаевна<br>Королева Анна Николаевна<br>Королева Анна Николаевна<br>Короков Иван Иванович<br>Крюков Иван Иванович<br>Призицева Виктория Григора                                                                                                    | Рабочий период           23.11.2009 - 22.11.2010           23.11.2009 - 22.11.2010           23.11.2010 - 22.11.2011           23.11.2010 - 22.11.2011           23.11.2010 - 22.11.2011           23.11.2010 - 22.11.2011           23.11.2010 - 22.11.2011           23.11.2011 - 22.11.2012           23.11.2011 - 22.11.2012           23.11.2011 - 22.11.2012           23.11.2011 - 22.11.2012           23.11.2012 - 22.11.2012           23.11.2012 - 22.11.2013           23.11.2012 - 22.11.2013           23.11.2012 - 22.11.2013 | Вид отпуска<br>Основной ежегодный отг<br>Доп. опл. отпуск за выслу<br>доп. опл. отпуск за ненор<br>служебный день<br>Основной ежегодный отг<br>Доп. опл. отпуск за выслу<br>Доп. опл. отпуск за выслу<br>Основной ежегодный отг<br>Доп. опл. отпуск за выслу<br>Доп. опл. отпуск за выслу<br>Доп. опл. отпуск за выслу<br>Доп. опл. отпуск за выслу<br>Доп. опл. отпуск за выслу<br>Доп. опл. отпуск за выслу<br>Доп. опл. отпуск за ненор                                                                                                    | уск<br>туск<br>тулет<br>эмированный<br>туск<br>тулет<br>эмированный<br>туск<br>тулет<br>туск<br>тулет<br>эмированный<br>туск                                                                                                    | Дней<br>отуска<br>46<br>10<br>5<br>46<br>10<br>0<br>51<br>10<br>8<br>51<br>10<br>0<br>8<br>51<br>10<br>0<br>0<br>0<br>0<br>0<br>0<br>0<br>0<br>0<br>0<br>0<br>0<br>0                                                     | Факт<br>31<br>10<br>5<br>0<br>0<br>0<br>0<br>0<br>0<br>0<br>0<br>0<br>0<br>0<br>0<br>0 | в т.ч.,<br>компенсация    | Остаток<br>15<br>0<br>46<br>10<br>0<br>51<br>10<br>8<br>51<br>10<br>2                         |      |       |  |
| 18<br>18<br>19<br>20<br>21<br>22<br>23<br>24<br>25<br>26<br>27<br>28<br>29<br>30<br>31                        | Де пуре оказни окноро<br>Канева Париса Витальеена<br>Канева Париса Витальеена<br>Канева Париса Витальеена<br>Кознева Юлия Викторовна<br>Кознева Юлия Викторовна<br>Кознева Юлия Викторовна<br>Королева Анна Николаеена<br>Королева Анна Николаеена<br>Королева Анна Николаеена<br>Королева Анна Николаеена<br>Кроков Иван Иванович<br>Крюков Иван Иванович<br>Крюков Иван Иванович<br>Пукашева Виктория Григор<br>Пукашева Виктория Григор                                                                                                    | Рабочий период           23.11.2009 - 22.11.2010           23.11.2009 - 22.11.2010           23.11.2010 - 22.11.2011           23.11.2010 - 22.11.2011           23.11.2010 - 22.11.2011           23.11.2010 - 22.11.2011           23.11.2010 - 22.11.2011           23.11.2011 - 22.11.2012           23.11.2011 - 22.11.2012           23.11.2011 - 22.11.2012           23.11.2011 - 22.11.2012           23.11.2012 - 22.11.2013           23.11.2012 - 22.11.2013           23.11.2012 - 22.11.2013                                   | Вид отпуска<br>Основной ежегодный отг<br>Доп. опл. отпуск за выслу<br>Доп. опл. отпуск за ненор<br>служебный день<br>Основной ежегодный отг<br>Доп. опл. отпуск за выслу<br>Доп. опл. отпуск за выслу<br>Доп. опл. отпуск за выслу<br>Доп. опл. отпуск за выслу<br>Доп. опл. отпуск за выслу<br>Доп. опл. отпуск за выслу<br>Доп. опл. отпуск за выслу<br>Доп. опл. отпуск за высно<br>доновной ежегодный отг<br>Доп. опл. отпуск за выслу<br>Доп. опл. отпуск за выслу<br>Доп. опл. отпуск за выслу<br>Доп. опл. отпуск за ненор<br>служебный день | уск<br>ту лет<br>ту лет | Дней<br>отуска<br>46<br>10<br>5<br>46<br>10<br>0<br>51<br>10<br>8<br>51<br>10<br>8<br>51<br>10<br>8<br>51<br>10<br>8<br>51<br>10<br>8<br>51<br>10<br>8<br>55<br>10<br>10<br>10<br>10<br>10<br>10<br>10<br>10<br>10<br>10 | Факт<br>31<br>10<br>5<br>0<br>0<br>0<br>0<br>0<br>0<br>0<br>0<br>0<br>0<br>0<br>0<br>0 | в т.ч.,<br>компенсация    | Остаток<br>15<br>0<br>46<br>10<br>0<br>51<br>10<br>8<br>51<br>10<br>8<br>51<br>10<br>8<br>200 |      |       |  |
| 18<br>18<br>19<br>20<br>21<br>22<br>23<br>24<br>25<br>26<br>27<br>28<br>29<br>30<br>31<br>Комментария         | Де прев овсили окноро<br>Канева Париса Витальевна<br>Канева Париса Витальевна<br>Канева Париса Витальевна<br>Кознева Юлия Викторовна<br>Кознева Юлия Викторовна<br>Королева Анна Николаевна<br>Королева Анна Николаевна<br>Королева Анна Николаевна<br>Королева Анна Николаевна<br>Королева Анна Николаевна<br>Королева Анна Николаевна<br>Королева Анна Николаевна<br>Королева Анна Николаевна<br>Королева Анна Николаевна<br>Королева Анна Николаевна<br>Королева Анна Николаевна<br>Королева Анна Николаевна<br>Королева Анна Николаевна<br>Королева Анна Николаевна<br>Королева Вина Николаевна<br>Королева Вина Виктория Григор<br>Пукашева Виктория Григор | Рабочий период           23.11.2009 - 22.11.2010           23.11.2009 - 22.11.2010           23.11.2010 - 22.11.2011           23.11.2010 - 22.11.2011           23.11.2010 - 22.11.2011           23.11.2010 - 22.11.2011           23.11.2010 - 22.11.2012           23.11.2011 - 22.11.2012           23.11.2011 - 22.11.2012           23.11.2011 - 22.11.2012           23.11.2011 - 22.11.2012           23.11.2012 - 22.11.2013           23.11.2012 - 22.11.2013           23.11.2012 - 22.11.2013           23.11.2012 - 22.11.2013 | Вид отпуска<br>Основной ежегодный отг<br>Доп. опл. отпуск за выслу<br>Доп. опл. отпуск за ненор<br>служебный день<br>Основной ежегодный отг<br>Доп. опл. отпуск за ненор<br>служебный день<br>Основной ежегодный отг<br>Доп. опл. отпуск за выслу<br>Доп. опл. отпуск за выслу<br>Доп. опл. отпуск за выслу<br>Доп. опл. отпуск за выслу<br>Доп. опл. отпуск за выслу<br>Доп. опл. отпуск за выслу<br>Доп. опл. отпуск за выслу<br>Доп. опл. отпуск за выслу<br>Доп. опл. отпуск за выслу<br>Доп. опл. отпуск за ненор<br>служебный день            | уск<br>ту лет<br>ту лет                                                                                                    | Дней<br>отпуска<br>46<br>10<br>5<br>46<br>10<br>0<br>51<br>10<br>8<br>51<br>10<br>8<br>255 (255)                                                                                                    | Факт<br>31<br>10<br>5<br>0<br>0<br>0<br>0<br>0<br>0<br>0<br>0<br>0<br>0<br>0<br>0<br>0 | в т.ч.<br>компенсация<br> | Остаток<br>15<br>0<br>46<br>10<br>0<br>51<br>10<br>8<br>51<br>10<br>8<br>209                  |      |       |  |
| 18<br>18<br>19<br>20<br>21<br>22<br>23<br>24<br>25<br>26<br>27<br>28<br>29<br>30<br>31<br>Комментария         | Де пуре Весли окнорос<br>Канева Париса Витальевна<br>Канева Париса Витальевна<br>Канева Париса Витальевна<br>Кознева Юлия Викторовна<br>Кознева Юлия Викторовна<br>Кознева Юлия Викторовна<br>Королева Анна Николаевна<br>Королева Анна Николаевна<br>Королева Анна Николаевна<br>Королева Анна Николаевна<br>Королева Анна Николаевна<br>Королева Анна Николаевна<br>Королева Анна Николаевна<br>Королева Анна Николаевна<br>Королева Анна Николаевна<br>Королева Вина Иванович<br>Крюков Иван Иванович<br>Пукашева Виктория Григора<br>Лукашева Виктория Григора                                                                                               | Рабочий период           23.11.2009 - 22.11.2010           23.11.2009 - 22.11.2010           23.11.2010 - 22.11.2011           23.11.2010 - 22.11.2011           23.11.2010 - 22.11.2011           23.11.2010 - 22.11.2011           23.11.2011 - 22.11.2012           23.11.2011 - 22.11.2012           23.11.2011 - 22.11.2012           23.11.2012 - 22.11.2013           23.11.2012 - 22.11.2013           23.11.2012 - 22.11.2013           23.11.2012 - 22.11.2013           23.11.2012 - 22.11.2013                                   | Вид отпуска<br>Основной ежегодный отп<br>Доп. опл. отпуск за выслу<br>Доп. опл. отпуск за ненор<br>служебный день<br>Основной ежегодный отп<br>Доп. опл. отпуск за ненор<br>служебный день<br>Основной ежегодный отп<br>Доп. опл. отпуск за ненор<br>служебный день<br>Основной ежегодный отп<br>Доп. опл. отпуск за выслу<br>Доп. опл. отпуск за выслу<br>Доп. опл. отпуск за ненор<br>служебный день                                                                                                    | уск<br>гулет<br>мированный<br>туск<br>гулет<br>омированный<br>туск<br>гулет<br>омированный<br>туск<br>гулет<br>тулет<br>мированный<br>туск<br>гулет<br>тулет<br>тулет<br>тулет<br>тулет                                                                                                    | Дней<br>отпуска<br>46<br>10<br>5<br>46<br>10<br>0<br>51<br>10<br>8<br>51<br>10<br>8<br>51<br>10<br>8<br>51<br>255 (255)                                                                                                  | Факт<br>31<br>10<br>5<br>0<br>0<br>0<br>0<br>0<br>0<br>0<br>0<br>0<br>0<br>0<br>0<br>0 | в т.ч.<br>компенсация<br> | Остаток<br>15<br>0<br>46<br>10<br>0<br>51<br>10<br>8<br>51<br>10<br>8<br>209                  |      |       |  |

Рисунок 2. Документ «Установка количества дней отпуска». Карточка расчета отпуска по сотруднику.

# Документ «Заполнение графика отпусков»

Документ предназначен для формирования графика отпусков учреждения и выведения его на печать. Типовой документ дополнен табличной частью по распределению периода отпусков по видам отпусков.

|                            | Заполнение графика отпусков: Проведен * _ 🗆 🗙                                                              |                                     |                   |                        |                             |                  |  |  |  |  |  |
|----------------------------|----------------------------------------------------------------------------------------------------|-------------------------------------|-------------------|------------------------|-----------------------------|------------------|--|--|--|--|--|
| 1                          | ]ействия                                                                                                   | 🔹 🔜 🔂 📑 🐴 🗛 Перейти 🗸 (             | 2 📑 🚝             |                        |                             |                  |  |  |  |  |  |
| Γ                          | Номер:                                                                                                    | УГГ00000001 от: 31.12.2011 0:00     | На год: 2         | 012 C                  | риказ №:                    |                  |  |  |  |  |  |
|                            | Учрежлен                                                                                                   | ие: Управление государственной рг 9 | Ответственный: Пи | икина Татьяна          | Александовна ХQ             |                  |  |  |  |  |  |
|                            | Сотрудники                                                                                                 |                                     |                   |                        |                             |                  |  |  |  |  |  |
|                            | 🕼 Добавить 🔹 🏠 🚽 👫 Заполнить 🗸 Подбор 👰 Распределить 🕼 Распределить по всем 🗌 Отпуска вводить по количеств |                                     |                   |                        |                             |                  |  |  |  |  |  |
| № Сотрудник                |                                                                                                    | Начало                              | Дней              | Вид ежегодного отпуска | Рабочий год с               |                  |  |  |  |  |  |
|                            |                                                                                                    |                                     | Окончание         | (расч.)                | Количество дней             | Рабочий год по   |  |  |  |  |  |
|                            | 1                                                                                                    | Маслова Елена Викторовна            | 08.08.2012        | 22                     | Доп. опл. отпуск за ненорм  | 01.01.2010       |  |  |  |  |  |
|                            |                                                                                                    |                                     | 29.08.2012        |                        | 6,00                        | 31.12.2010       |  |  |  |  |  |
| 2 Маслова Елена Викторовна |                                                                                                    |                                     | 08.01.2012        | 8                      | Основной ежегодный отпуск   | 01.01.2011       |  |  |  |  |  |
|                            |                                                                                                    |                                     | 15.01.2012        |                        | 2,00                        | 31.12.2011       |  |  |  |  |  |
|                            | 3                                                                                                    | Маслова Елена Викторовна            | 23.10.2012        | 25                     | Основной ежегодный отпуск   | 01.01.2011       |  |  |  |  |  |
|                            |                                                                                                    |                                     | 17.11.2012        |                        | 22,00                       | 31.12.2011       |  |  |  |  |  |
|                            |                                                                                                    |                                     |                   |                        | Основной ежегодный отпуск   | 01.01.2011       |  |  |  |  |  |
|                            |                                                                                                    |                                     |                   |                        | 8,00                        | 31.12.2011       |  |  |  |  |  |
|                            |                                                                                                    |                                     |                   |                        | Доп. опл. отпуск за выслугу | 01.01.2011       |  |  |  |  |  |
|                            |                                                                                                    |                                     |                   |                        | 7,00                        | 31.12.2011       |  |  |  |  |  |
|                            |                                                                                                    |                                     |                   |                        | Доп. опл. отпуск за ненорм  | 01.01.2011       |  |  |  |  |  |
|                            |                                                                                                    |                                     |                   |                        | 10,00                       | 31.12.2011       |  |  |  |  |  |
|                            |                                                                                                    |                                     |                   |                        | Всего дней:                 |                  |  |  |  |  |  |
|                            |                                                                                                    |                                     |                   |                        | 55,00                       |                  |  |  |  |  |  |
|                            | Руководит                                                                                                  | тель:                               |                   |                        | 🗙 🔍 Дата утверждения        | : [ 🔳            |  |  |  |  |  |
|                            | Коммента                                                                                                   | арий:                               |                   |                        |                             |                  |  |  |  |  |  |
|                            |                                                                                                    |                                     |                   | Форма                  | а T-7 (WORD) Печать - ОК    | Записать Закрыть |  |  |  |  |  |

Рисунок 3. Документ «Заполнения графика отпусков»

Из документа в формате MS Word выводится печатная форма Графика отпусков по унифицированной форме Т-7. Так как унифицированные формы приказов изменяются и утверждаются локальными актами, то разработано несколько вариантов печатных форм.

|   | Форма Т-7                    |
|---|------------------------------|
|   | График отпусков              |
|   | Форма Т-7 расширенный (WORD) |
| ¥ | Форма T-7 (WORD)             |
|   |                              |

| Учеснапа<br>Ставить<br>Вставить<br>рер обмена га<br>Ставить<br>Ставить | 9 → A A A A A → Aa → abc x, x <sup>2</sup> A A → a <sup>b</sup> → a <sup>b</sup> | Image: Second second second | €                  | АаБбВвГг<br>1 Обычныі<br>в · · · 15 · · · · 161 | АаБбВвГг, <i>А</i><br>1 Без инте 3                                                                                                | аБбВ<br>аголово<br>Стили<br>[19 · т · 20] | АаБбВв<br>Заголово                | Ааб<br>Название                                     | найти ▼<br>ар<br>ар<br>ар<br>ар<br>ар<br>ар<br>ар<br>ар<br>ар<br>ар | 27 - 1 - |  |
|----------------------------------------------------------------------------------------------------|----------------------------------------------------------------------------------------------------|----------------------------------------------------------------------------------------------------|--------------------|-------------------------------------------------|----------------------------------------------------------------------------------------------------|-------------------------------------------|-----------------------------------|-----------------------------------------------------|---------------------------------------------------------------------|----------|--|
|                                                                                                    |                                                                                                    |                                                                                                    |                    |                                                 |                                                                                                    |                                           |                                   |                                                     |                                                                     |          |  |
| от ""Г                                                                                                    | Инение выборного профосозного органа<br>от "20года №учтено<br>ГРАФИК ОТПУСКОВ<br>ПРАФИК ОТПУСКОВ                                                                                                    |                                                                                                    |                    |                                                 |                                                                                                    |                                           |                                   |                                                     |                                                                     |          |  |
| Структурное подразделение                                                                                                    | Должность<br>(специальность,<br>профессия) по штатному<br>расписанию                                                                                                    | Фамилия, имя, отчество                                                                                                    | Табельный<br>номер | Количество<br>календарных<br>дней               | дата<br>Запланиро:<br>Ванная                                                                                                    | отпуск<br>факти-<br>ческая                | перене<br>основание<br>(документ) | сение отпуска<br>дата<br>предполагаемого<br>отпуска | Примечание                                                          |          |  |
| 1<br>Руководство                                                                                                    | 1         2         3           1         2         3           Руководство         Заместитель<br>начальника отдела]         Маслова Елена<br>Викторовна                                                                                                    |                                                                                                    |                    |                                                 | 6<br>08.01.2012-<br>15.01.2012 (8<br>к.д.);<br>08.08.2012-<br>29.08.2012-<br>(22 к.д.);<br>23.10.2012-<br>17.11.2012<br>(25 к.д.) | 7                                         | 8                                 | 9                                                   | 10                                                                  |          |  |
| Руководитель кадр                                                                                                    | оовой службы                                                                                                    |                                                                                                    | -<br>              | SZB                                             |                                                                                                    | ORADUSE                                   | -<br>                             | Racinitadose o José                                 | DUGU,                                                               | _        |  |

Рисунок 4. Печатная форма графика отпусков

# Отчет «Напоминание об отпуске работников»

Отчет формирует уведомления сотрудникам о датах наступления запланированного отпуска за выбранный период. Отчет формируется по данным документа «Заполнение графика отпусков».

| 👜 Отчет Напоминания об отпуске работников                                       | _ D × |
|---------------------------------------------------------------------------------|-------|
| • Сформировать Закрыть                                                          |       |
| Учреждение: Управление государственной правовой службы × Q Подразделение:       | × Q   |
| Дата начала отпуска с: 01.01.2011 🗊 по: 31.03.2011 🗊                            |       |
| Управление государственной правовой службы Республики Коми                      | A     |
| УВЕДОМЛЕНИЕ ОБ ОТПУСКЕ РАБОТНИКОВ                                               |       |
|                                                                                 |       |
|                                                                                 |       |
| Бородиной Э.Н.                                                                  |       |
| Копия                                                                           |       |
|                                                                                 |       |
| Отлел калровой работы увеломляет Вас что отпуск согласно графику                |       |
| утвержденный приказом Управления от 12 декабря 2010 г. № 132-од, начинается с 1 |       |
| февраля 2011 г. Продолжительность отпуска составляет 11 календарных дней.       |       |
|                                                                                 |       |
| с Уведомлением ознакомлена 20 года                                              |       |
| подпись                                                                         | e     |
|                                                                                 |       |
| управление государственной правовой служов Республики Коми                      |       |
| J DEGOMPLEIME OD OTH J CKE I ADOTHIKOD                                          |       |
|                                                                                 |       |
| Валуевой С.Д.                                                                   |       |
| Копия                                                                           |       |
|                                                                                 |       |
|                                                                                 |       |
| Отдел кадровой работы уведомляет Вас, что отпуск согласно графику               |       |
| февраля 2011 г. Продолжительность отпуска составляет 27 каленларных лней.       |       |
|                                                                                 |       |
| с Уведомлением ознакомлена " " 20 года                                          |       |
| подпись                                                                         |       |
|                                                                                 |       |
|                                                                                 | -     |
| 4                                                                               | •     |

Рисунок 5. Отчет «Напоминание об отпуске работников»

## Документ «Отпуска учреждений»

Данным документом регистрируются отпуска сотрудников учреждения.

Типовой документ дополнен возможностью ввода отпуска по количеству дней. При установке флажка «Отпуска вводить по количеству дней» над табличной частью документа необходимо вводить дату начала отпуска и количество дней, а дата окончания рассчитывается автоматически.

Типовой документ дополнен функцией распределения отпусков по видам и периодам работы. Распределение является проверкой соответствия планового и фактического количества дней отпуска в данном периоде. В случае нехватки дней выдается предупреждение.

В документе предусмотрена возможность формирования по его данным приказов (документов) по выплатам и об оплате стоимости проезда к месту использования отпуска и обратно.

| Пой |                 |              | 💌 i 👞 -    | Перейти –   | 0.07                       |            |                    |              |               | - Пополнен    |                                |                         |                 |
|-----|-----------------|--------------|------------|-------------|----------------------------|------------|--------------------|--------------|---------------|---------------|--------------------------------|-------------------------|-----------------|
| деи |                 |              | = <u> </u> | переили •   |                            | крыть пачи | сления и карточк   |              |               | * donomen     | ия при печати                  | Е с с с с               |                 |
| Ном | ер: УГГОС       | 0000066      |            | от: 04      | .10.2011 1                 | 2:00:00    | Приказ №:          | <u>259-к</u> |               |               |                                | Ед. выпла               | Id              |
| Учр | еждение: Управ  | зление госу, | дарственн  | ой правовой | службы                     |            | . Q Ответственн    | ый: Пушк     | ина Татьяна А | Александровна | 3                              | Мат. помо               | ЦЬ              |
| Con | сотрудники      |              |            |             |                            |            |                    |              |               |               |                                |                         |                 |
| Đ   | 🗟 🖉 🗙 📗         |              | At At      | Заполнить 👻 | <b>€</b> <sup>4</sup> Pacn | ределить   | 🕵 Распределить по  | всем         | Отпуска       | вводить по ко | оличеству дней                 | Оплата про              | резда           |
| N≏  | Сотрудник       |              | Освоб      | Вид отпуск  | a                          |            | Вид дополнительног | 0 O INYOKO   | Компенс       | Основание     | Вид ежегодно                   | го отпуска              | Рабочий год с   |
|     |                 |              | ставку     | С           | По                         | Дней (р    | Начало дополнит    | Дней (р      |               |               | Количество                     |                         | Рабочий год по  |
|     | 1 Королева Анна |              |            | Отпуск еже  | егодный                    |            |                    |              | Нет           | личное        | Основной ежегодный отпуск 7,00 |                         | 01.09.2009      |
|     | Николаевна      |              |            | 15.10.2     | 06.11.2                    | 22         |                    |              |               | заявление     |                                |                         | 31.08.2010      |
|     |                 |              |            |             |                            |            |                    |              |               |               | Основной еже                   | егодный отпуск          | 01.01.2011      |
|     |                 |              |            |             |                            |            |                    |              |               |               |                                | 15,00                   | 31.12.2011      |
|     |                 |              |            |             |                            |            |                    |              |               |               |                                |                         |                 |
|     |                 |              |            |             |                            |            |                    |              |               |               |                                |                         |                 |
|     |                 |              |            |             |                            |            |                    |              |               |               |                                |                         |                 |
|     |                 |              |            |             |                            |            |                    |              |               |               |                                |                         |                 |
|     |                 |              |            |             |                            |            |                    |              |               |               |                                |                         |                 |
|     |                 |              |            |             |                            |            |                    |              |               |               | Всего дней:                    |                         |                 |
|     |                 |              |            |             |                            |            |                    |              |               |               | 22,00                          |                         |                 |
| i   | Документ провед | teн          |            |             |                            |            | Открыть            |              |               |               |                                |                         |                 |
|     |                 |              |            |             |                            |            | исправления        |              |               |               |                                |                         |                 |
| Рук | оводитель: Масл | ова Елена Е  | зикторовна | 3           |                            |            |                    |              |               |               |                                |                         | ×               |
| Ком | ментарий:       |              |            |             |                            |            |                    |              |               |               |                                |                         |                 |
| ا   | Ісправить 🝷     |              |            |             |                            |            |                    |              |               | Форма Т       | -6 (WORD) Пе                   | чать <del>•</del> ОК За | аписать Закрыть |

Рисунок 6. Документ «Отпуск»

Из документа по нажатию кнопки «Карточка» отображается расчет отпуска по сотруднику. Карточка текущая отличается от полной тем, что в ней не выходят «закрытые» рабочие периоды, то есть те, по которым нет остатков.

| 🔄 Отуска: Проведен 💶 🗖                                                                    |                            |                                                                                                    |                 |                |                       |                |         |  |  |  |
|-------------------------------------------------------------------------------------------|----------------------------|----------------------------------------------------------------------------------------------------|-----------------|----------------|-----------------------|----------------|---------|--|--|--|
| Действия                                                                                  | •• 📮 🖸 🔓 🗳 🛸•              | Перейти 👻 ② Открыть начисления 🚺 Карт                                                                           | очка 🚽 📑 👫 Г    | Подписи - Допо | олнения при печати    | Приказ о выпла | ате 🔻   |  |  |  |
| Номер:                                                                                    | УГГ0000066                 | от: 04.10.2011 12:00:00 🏢 г 🤇                                                                                   | рточка текущая  |                |                       |                |         |  |  |  |
| Учреждение: Управление государственной правовой службы Q Карточка полная на Александровна |                            |                                                                                                    |                 |                |                       |                |         |  |  |  |
| Сотру ሕ Расчет отпуска по сотруднику Королева Анна Николаевна (текущие данные) X          |                            |                                                                                                    |                 |                |                       |                |         |  |  |  |
| ПКоролева Анна Николаевна                                                                 |                            |                                                                                                    |                 |                |                       |                |         |  |  |  |
|                                                                                           |                            |                                                                                                    |                 |                |                       |                | e       |  |  |  |
| N÷                                                                                        | Управление государственной | й правовой службы                                                                                               |                 |                |                       |                | одс     |  |  |  |
|                                                                                           | Организационно-правовой о  | тдел                                                                                                    |                 |                |                       |                | од по   |  |  |  |
| 1                                                                                         | Ілавный специалист-эксперт | T Contraction of the second second second second second second second second second second second second second |                 |                |                       |                | Э       |  |  |  |
|                                                                                           | Принята на работу          |                                                                                                    |                 |                |                       |                | 3       |  |  |  |
|                                                                                           |                            |                                                                                                    |                 |                |                       |                |         |  |  |  |
|                                                                                           | Рабочий период             | Вид отпуска                                                                                                    | Дней<br>отпуска | Факт           | в т.ч.<br>компенсация | Остаток        | 1       |  |  |  |
|                                                                                           | 01.09.2009 - 31.08.2010    | Основной ежегодный отпуск                                                                                       | 46              | 46             |                       | 0              |         |  |  |  |
|                                                                                           | 01.09.2009 - 31.08.2010    | Доп. опл. отпуск за выслугу лет                                                                                 | 2               | 2              |                       | 0              |         |  |  |  |
|                                                                                           |                            | Доп. опл. отпуск за ненормированный                                                                             | F               | -              |                       | -              |         |  |  |  |
|                                                                                           | 01.09.2009 - 31.08.2010    | служеоный день                                                                                                  | 3               | 15             |                       | 21             |         |  |  |  |
|                                                                                           | 01.01.2011 - 31.12.2011    |                                                                                                    | 40              | 15             |                       | 31             |         |  |  |  |
|                                                                                           | 01.01.2011 - 51.12.2011    | Доп. опл. отпуск за выслугу лет                                                                                 |                 |                |                       | 5              |         |  |  |  |
|                                                                                           | 01.01.2011 - 31.12.2011    | служебный день                                                                                                  | 4               | 0              |                       | 4              |         |  |  |  |
| () Д                                                                                      | 01.01.2012 - 31.12.2012    | Основной ежегодный отпуск                                                                                       | 46              | 0              |                       | 46             |         |  |  |  |
|                                                                                           | 01.01.2012 - 31.12.2012    | Доп. опл. отпуск за выслугу лет                                                                                 | 5               | 0              |                       | 5              |         |  |  |  |
| Руков                                                                                     |                            | Доп. опл. отпуск за ненормированный                                                                             |                 |                |                       |                | X       |  |  |  |
|                                                                                           | 01.01.2012 - 31.12.2012    | служеоныи день                                                                                                  | 4               | 67             | 0                     | 4              |         |  |  |  |
| NOMME                                                                                     | L                          | июю                                                                                                    | 102 (102)       | 07             |                       | 33             |         |  |  |  |
| <b>Чсг.</b> ра                                                                            |                            |                                                                                                    |                 | 10             |                       |                | Закрыть |  |  |  |

Рисунок 7. Документ «Отпуска». Карточка расчета отпуска по сотруднику

По документу можно получить ряд унифицированных форм:

|   | Форма Т-ба                                                                |
|---|---------------------------------------------------------------------------|
|   | Форма Т-6                                                                 |
|   | Отпуска                                                                   |
|   | Форма приказа о предоставлении отпуска по уходу за ребенком               |
|   | Форма T-6 (WORD за два рабочих периода)                                   |
|   | Форма приказа о выплате компенсации за неиспользованный отпуск (WORD)     |
| ¥ | Форма Т-6 (WORD)                                                          |
|   | Форма приказа о выплате компенсации за неиспользованный отпуск (WORD) - 2 |
|   | Форма Т-6 (WORD) по уходу до 3 лет                                        |
|   | Форма Т-6а (WORD)                                                         |
|   | Форма T-6 (WORD сгруппированная)                                          |
|   | Страница согласовано                                                      |
|   | По умолчанию                                                              |

Рисунок 8. Список печатный форм, формируемых из документа «Отпуска»

Если сотруднику предоставляются дни отпуска за два рабочих периода, при печати рекомендуется выбрать Форму Т-6 (WORD за два рабочих периода).

| Вставить        | Times New F • 12       • • • • • • • • • • • • • • • • • • •                                                                                                    |               |  |  |  |  |  |  |  |  |  |  |
|-----------------|----------------------------------------------------------------------------------------------------|---------------|--|--|--|--|--|--|--|--|--|--|
| Буфер обмена Б  | Шрифт Б Абзан Б Стили Б Релактирован                                                                                                    | ие 🔺          |  |  |  |  |  |  |  |  |  |  |
| L               | 2 · i · 1 · i · 1 · i · 1 · i · 2 · i · 3 · i · 4 · i · 5 · i · 6 · i · 7 · i · 8 · i · 9 · i · 10 · i · 11 · i · 12 · i · 13 · i · 14 · # · 15 · i · 16 · i · 17 · i · #8 · i · | A             |  |  |  |  |  |  |  |  |  |  |
|                 |                                                                                                    |               |  |  |  |  |  |  |  |  |  |  |
|                 | Подготовлено с использованием Автоматизированной системы кадрового учета госслужащих Республики Коми (АСКУГ)                                                                     |               |  |  |  |  |  |  |  |  |  |  |
| -               |                                                                                                    |               |  |  |  |  |  |  |  |  |  |  |
| -               | Унифицированная форма № Т-6<br>Утверждена постановлением Госкомстата России                                                                                                    |               |  |  |  |  |  |  |  |  |  |  |
|                 | от 05.01.2004 № 1<br>Код                                                                                                    |               |  |  |  |  |  |  |  |  |  |  |
| -               | Форма по ОКУД 0301005                                                                                                    |               |  |  |  |  |  |  |  |  |  |  |
| ņ               | Управление государственной правовой службы Республики Коми по ОКПО (наименование организации)                                                                                    |               |  |  |  |  |  |  |  |  |  |  |
| i.              |                                                                                                    |               |  |  |  |  |  |  |  |  |  |  |
| -               | Номер документа Дата составления                                                                                                    |               |  |  |  |  |  |  |  |  |  |  |
| -               | ПРИКАЗ 259-к 04.10.2011                                                                                                    |               |  |  |  |  |  |  |  |  |  |  |
| -               | (распоряжение)<br>о предоставлении отпуска работнику                                                                                                    |               |  |  |  |  |  |  |  |  |  |  |
|                 |                                                                                                    |               |  |  |  |  |  |  |  |  |  |  |
| -               | <b>⊕</b>                                                                                                    |               |  |  |  |  |  |  |  |  |  |  |
| 1               | Предоставить отпуск Табельный номер                                                                                                    |               |  |  |  |  |  |  |  |  |  |  |
|                 | (фаминя, ныя, отчество)                                                                                                    |               |  |  |  |  |  |  |  |  |  |  |
| 1               | Организационно-правовой отдел                                                                                                    |               |  |  |  |  |  |  |  |  |  |  |
| б.<br>-         | (структурное подразделение)<br>ГЛАВНЫЙ СПЕЦИАЛИСТ-ЭКСПЕРТ                                                                                                    |               |  |  |  |  |  |  |  |  |  |  |
| 9               | (должность (специальность, профессия))                                                                                                    |               |  |  |  |  |  |  |  |  |  |  |
| 1               | 38 HERMON RADOTER C // 01 // courseSerg 2000 r                                                                                                    |               |  |  |  |  |  |  |  |  |  |  |
| 1               | са период рассиле « <u>от</u> » <u>сентяора 20091.</u> по « <u>эт</u> » <u>декаора 20111.</u>                                                                                    |               |  |  |  |  |  |  |  |  |  |  |
| -               |                                                                                                    |               |  |  |  |  |  |  |  |  |  |  |
| 1               |                                                                                                    |               |  |  |  |  |  |  |  |  |  |  |
| n               | А. ежегодный основной оплачиваемый отпуск на 15 календарных дней                                                                                                    |               |  |  |  |  |  |  |  |  |  |  |
| -               |                                                                                                    |               |  |  |  |  |  |  |  |  |  |  |
| +1+             | с« <u>15</u> » <u>октября 2011 г.</u> по « <u>06</u> » <u>ноября 2011 г.</u>                                                                                                    |               |  |  |  |  |  |  |  |  |  |  |
|                 | и (или)                                                                                                    |               |  |  |  |  |  |  |  |  |  |  |
| -               | Б. Ежегодный основной оплачиваемый отпуск                                                                                                    |               |  |  |  |  |  |  |  |  |  |  |
| 16              | (ежегодный дополнительный оплачиваемый отпуск, учесный, сез сохранения зарасотной платы и другие (указать))                                                                      |               |  |  |  |  |  |  |  |  |  |  |
| -               | на 7 календарных дней                                                                                                    |               |  |  |  |  |  |  |  |  |  |  |
|                 | c « 15 »                                                                                                    |               |  |  |  |  |  |  |  |  |  |  |
|                 | <u>6 15 0 0613003 2011 F.</u> 10 00 0 HOXOD3 2011 F.                                                                                                    |               |  |  |  |  |  |  |  |  |  |  |
| 1               |                                                                                                    |               |  |  |  |  |  |  |  |  |  |  |
| -19-            | В. Всего отпуск на 22 календарных дня                                                                                                    |               |  |  |  |  |  |  |  |  |  |  |
| -               |                                                                                                    |               |  |  |  |  |  |  |  |  |  |  |
| 21              | С« <u>13</u> » <u>октяоря 2011 г.</u> по « <u>06</u> » <u>нояоря 2011 г.</u>                                                                                                    |               |  |  |  |  |  |  |  |  |  |  |
| СТРАНИЦА 1 ИЗ 1 | число слов: 179 🕼 русский                                                                                                    | <b>+</b> 100% |  |  |  |  |  |  |  |  |  |  |
|                 |                                                                                                    |               |  |  |  |  |  |  |  |  |  |  |

Рисунок 9. Печатная форма приказа о предоставлении отпуска работнику по унифицированной форме

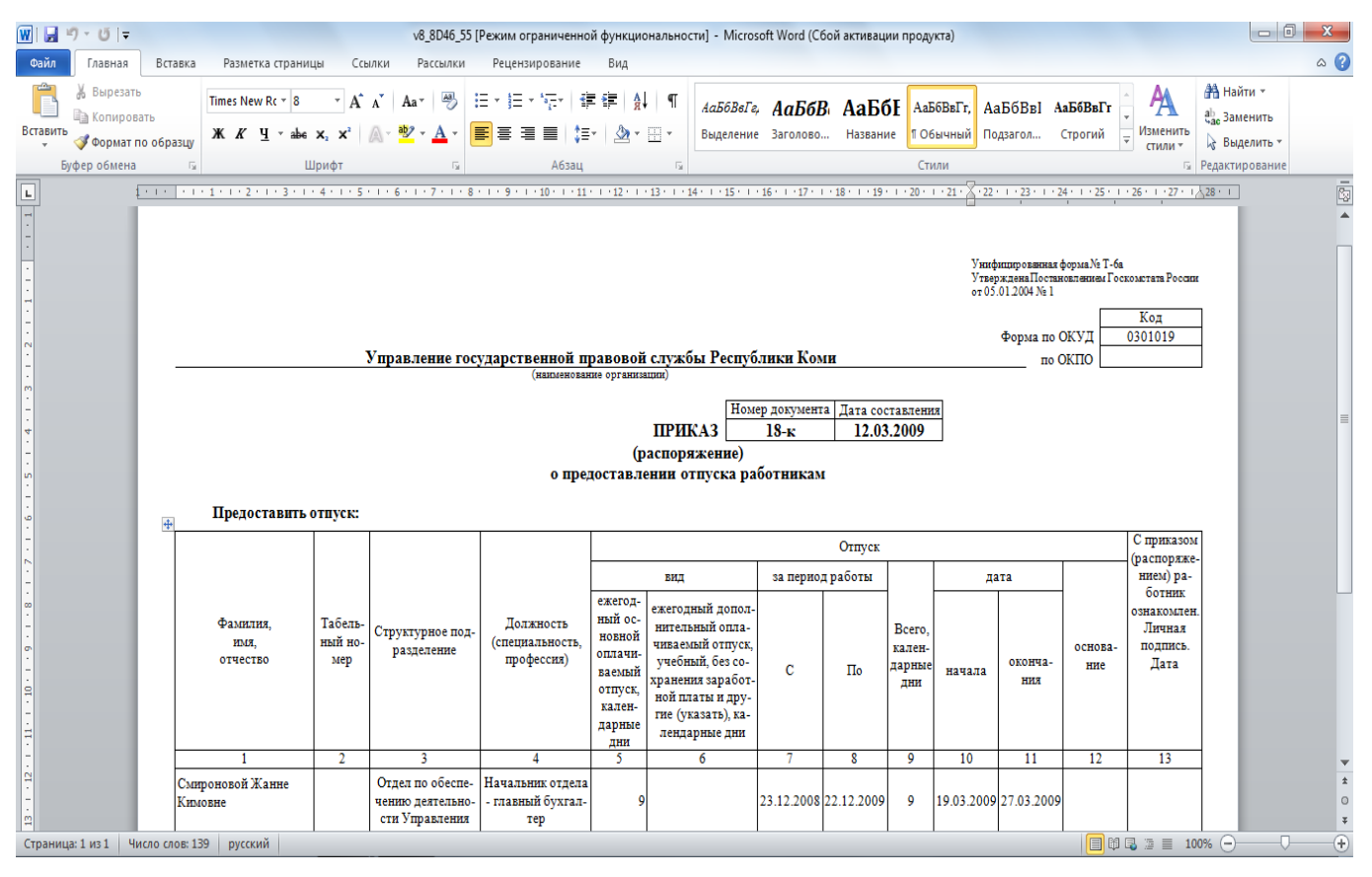

Рисунок 10. Печатная форма приказа о предоставлении отпуска работникам по унифицированной

форме Т-ба.

| Вставить<br>У<br>Буфер обмена Га | Тітеs New F • 14     • A • A • A•       Ж К Ц • аbє х. х²     А • Δ •       Шрифт     Га                                                                                                    | E + E + F + E =   € €   €<br>E = E = E   € +   & +<br>A63au | Ц ¶ АаБбВа.<br>Выделени   | АаБбІ а<br>е Заголово З<br>Стили               | АаБбВ ↑ ↓<br>Заголово ↓<br>5 ₽       | <ul> <li>Найти ч</li> <li>Заменить</li> <li>Выделить ч</li> <li>едактирование</li> </ul> | ~    |  |  |
|----------------------------------|----------------------------------------------------------------------------------------------------|-------------------------------------------------------------|---------------------------|------------------------------------------------|--------------------------------------|------------------------------------------------------------------------------------------|------|--|--|
|                                  | m                                                                                                    | одготовлено с использованием Автоматикир                    | овлиной системы кадрового | учега госслужащих Рес                          | публики Комп (АСКУТ)                 |                                                                                          |      |  |  |
|                                  | КОМИ РЕСПУБ.<br>ГОСУДАРСТВЕ<br>ГРАЖДАНСКОЙ С<br>ВЕСЬКОДЛ/                                                                                                    | пикаса<br>Енной<br>Лужбаон<br>Анін                          | ן<br>רףז<br>ו             | УПРАВЛЕ<br>ОСУДАРСТІ<br>АЖДАНСКОЇ<br>РЕСПУБЛИК | ение<br>Венной<br>й службы<br>и коми |                                                                                          |      |  |  |
|                                  |                                                                                                    | <b>ПРИІ</b><br>г. Сыкт                                      | <b>КАЗ</b><br>ывкар       |                                                |                                      |                                                                                          |      |  |  |
|                                  | « <u>4</u> » <u>октября</u>                                                                                                    | <u>2011 г.</u>                                              | тпусия вабот              | GHEV                                           | № <u>259-к</u>                       |                                                                                          |      |  |  |
|                                  | О предоставлении отпуска работнику<br>Королевой Анне Николаевне - главному специалисту-эксперту<br>организационно-правового отдела Управления государственной правовой<br>службы Республики Коми предоставить с 15 октября 2011 г. отпуск по уходу<br>за ребенком до достижения им возраста трех лет.<br>Основание: личное заявление, свидетельство о рождении ребенка.<br>И.о. начальника Управления Е.В. Иванова |                                                             |                           |                                                |                                      |                                                                                          |      |  |  |
| СТРАНИЦА 1 ИЗ 1                  | число слов: 70 ДЗ русский                                                                                                    |                                                             |                           | III                                            | <b>E 6</b>                           | +                                                                                        | 100% |  |  |

Рисунок 11. Печатная форма приказа о предоставлении отпуска по уходу за ребенком

В данном документе также формируется приказ о выплате компенсации за неиспользованный отпуск. Для этого в столбце «Компенсация» необходимо выбрать соответствующее значение.

| 📄 От        | пуска: Проведен                                                                                    |         |          |          |           |                   |          |                     |                        | _ & ×            |
|-------------|----------------------------------------------------------------------------------------------------|---------|----------|----------|-----------|-------------------|----------|---------------------|------------------------|------------------|
| Дейст       | вия 🕶 🛃 🛃 🚺                                                                                        | 🌯   📡 - | Перейт   | и • 📀    | Открыть н | начисления 📑 🖁    | 0знак    | омлены с приказом   | Согласовано            |                  |
| Номе        | Iомер: УГГ00000003 от: 31.05.2011 12:00:00                                                         |         |          |          |           |                   |          |                     |                        |                  |
| Учре:       | Учреждение: Управление государственной правовой службы Республики О Ответственный: Администратор О |         |          |          |           |                   |          |                     |                        |                  |
| Сотр        | удники                                                                                             |         |          |          |           |                   |          |                     |                        |                  |
| 0           | Јобавить 🛛 💽 🔗 🗙 🔚                                                                                 | •       | A↓ A↓    | Заполни  | ить 👻 Под | бор 🥵 Распреде    | лить 🥳   | Распределить по все | ем 🛛 🕡 Карточка        |                  |
| Nº.         | Сотрудник                                                                                          | Осво    | Вид отпу | ска      |           | Вид дополнительно | ого отпу | Компенсация         | Вид ежегодного отпуска | Рабочий год с    |
|             |                                                                                                    | ставку  | С        | По       | Дней (    | Начало дополни    | Дней (   |                     | Количество             | Рабочий год по   |
| 1           | Дегтярев Василий                                                                                   |         | Отпуск е | жегодный |           |                   |          | Нет                 |                        |                  |
|             | Викторович                                                                                         |         | 30.06    | 22.07    | 23        |                   |          |                     |                        |                  |
|             |                                                                                                    |         |          |          |           |                   |          | Нет                 |                        |                  |
|             |                                                                                                    |         |          |          |           |                   |          | Да                  |                        |                  |
|             |                                                                                                    |         |          |          |           |                   |          |                     |                        |                  |
|             |                                                                                                    |         |          |          |           |                   |          |                     | Всего дней:            |                  |
| -           |                                                                                                    |         | (        |          |           |                   |          | •                   |                        |                  |
| (i) I       | Іокумент проведен                                                                                  |         |          |          |           |                   |          |                     | h                      |                  |
|             |                                                                                                    |         |          |          |           |                   |          |                     |                        |                  |
| Руков       | юдитель:                                                                                           |         |          |          |           |                   |          |                     |                        | ×                |
| Комм        | ентарий:                                                                                           |         |          |          |           |                   |          |                     |                        |                  |
| -           |                                                                                                    |         |          |          |           |                   |          |                     |                        |                  |
| <b>У</b> Ис | править 🛪                                                                                          |         |          |          |           |                   |          | Ф                   | орма 1-6а Печать 🔻 ОК  | Записать Закрыть |

Рисунок 12. Документ «Отпуска», выплата компенсации за неиспользованный отпуск

При этом остаются необходимые поля, остальные скрываются.

| 📃 Отпуска: Проведен ' | t i                 |                           |                    |              |                    |                                   | _ @ X            |
|-----------------------|---------------------|---------------------------|--------------------|--------------|--------------------|-----------------------------------|------------------|
| Действия 🕶 🖳 💽 🐻      | 📑 🐴 🖳 т             | Іерейти 🛪 🕜 Открыть на    | вчисления 📃        | 📲 Ознак      | омлены с приказом  | Согласовано                       |                  |
| Номер: УГГООООО       | 103 o               | r: 31.05.2011 12:00:00    | ∎ Пр               | иказ Nº:     | 130-к              |                                   |                  |
| Учреждение: Управлени | е государственной і | правовой службы Республик | (и 🔍 От            | ветственный: | Администратор      |                                   | Q                |
| Сотрудники            |                     |                           |                    |              |                    |                                   |                  |
| 🕀 Добавить 🛛 🔂 🖉      | 🗙 🔜 🛧 🐥 🛔           | 🗼 🦹 Заполнить 🕶 Подб      | íop <b>🥵</b> Распр | еделить 🕵    | Распределить по вс | ем 🛛 🚺 Карточка                   |                  |
| № Сотрудник           |                     | Компенсация               | Дней               | Основание    | Рабочий год с      | Вид ежегодного отпуска            | Рабочий год с    |
|                       |                     |                           |                    |              | Рабочий год по     | Количество                        | Рабочий год по   |
| 1 Дегтярев Василий В  | Зикторович          | Да                        | 28                 |              | 01.01.2010         |                                   |                  |
|                       |                     |                           |                    |              | 31.12.2011         |                                   |                  |
|                       |                     |                           |                    |              |                    |                                   |                  |
|                       |                     |                           |                    |              |                    |                                   |                  |
|                       |                     |                           |                    |              |                    |                                   |                  |
|                       |                     |                           |                    |              |                    | Всего дней:                       |                  |
|                       |                     |                           |                    |              |                    |                                   |                  |
| 👔 Документ проведен   |                     |                           |                    |              |                    |                                   |                  |
|                       |                     |                           |                    |              |                    |                                   |                  |
| Руководитель:         |                     |                           |                    |              |                    |                                   | ×                |
| Комментарий:          |                     |                           |                    |              |                    |                                   |                  |
| 🙀 Исправить 🗸         |                     |                           |                    |              | ¢                  | Рорма Т-ба   Печать 👻   <b>ОК</b> | Записать Закрыть |

Рисунок 13. Документ «Отпуска», компенсация за неиспользованный отпуск

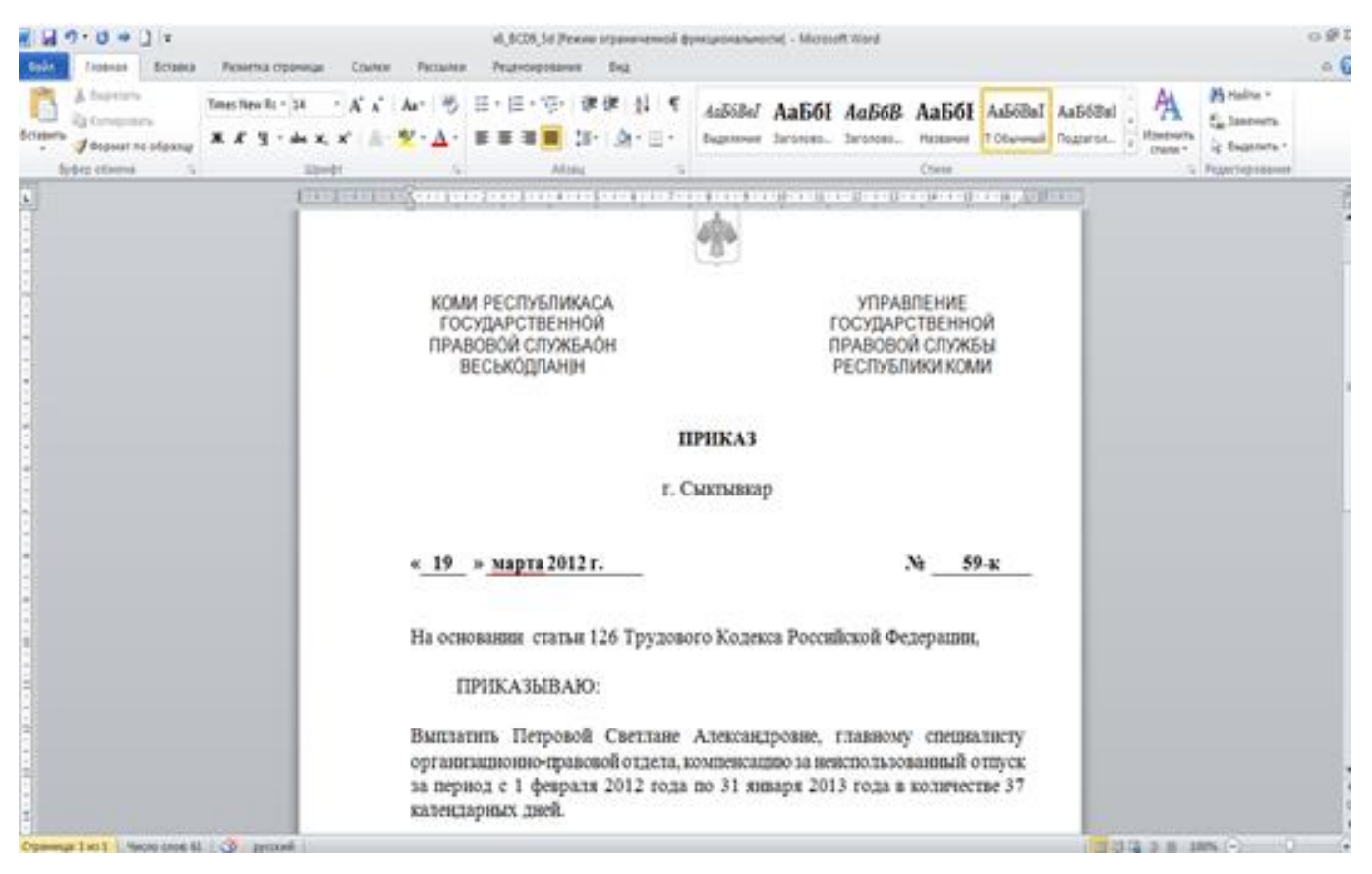

Рисунок 14. Печатная форма приказа о выплате компенсации за неиспользованный отпуск

#### Отзыв из отпуска (перенос отпуска)

Документ регистрирует факт отзыва или перноса отпуска. Табличную часть документа автоматически можно заполнить только теми сотрудниками, которые на дату формирования документа находятся в отпуске. При нажатии кнопки «Карточка» отображается Карточка расчета отпуска по сотруднику. Из документа в зависимости от выбранного вида документа формируется печатная форма приказа о переносе отпуска либо об отзыве из отпуска.

| Отзыв из от                                   | пуска (перено                | ос отпуска):   | Проведен        |                      |      |               |                 |         |              | _ 🗆 ×   |
|-----------------------------------------------|------------------------------|----------------|-----------------|----------------------|------|---------------|-----------------|---------|--------------|---------|
| Действия 🕶 📮                                  | 🖸 🔂 📑                        | 🎦 Перейти      | 🛛 🕜 Подп        | иси 🕶                |      |               |                 |         |              |         |
| Номер:                                        | УГГ0000001                   | от: 25.03.200  | Ə 12:00:00 🗐    |                      | При  | ıказ №:       | 15ж             |         |              |         |
| Организация:                                  | Управление го                | сударственной  | і правовой слу. | ×                    | Оте  | етственный:   | Администрато    | p       |              | × Q     |
| Вид документа:                                | Отзыв из отпус               | ска            |                 |                      |      |               |                 |         |              |         |
| Основание:                                    | Отзыв из отпу                | ска            |                 |                      |      |               |                 |         |              | x Q     |
| Расшифровка осн                               | Перенос отпус                | жа             |                 |                      |      |               |                 |         |              |         |
| 🕀 🔂 🥒 🗙                                       |                              | А↓ Я↓ Запол    | нить 🛛 🚺 Кар    | оточка               | Дат  | а отпуска: 25 | 5.03.2009       | ₽       |              |         |
| Ν Coτ                                         | рудник                       | Возврат с      | по              | Докумен              | т    | Причина отз   | ыва (переноса)  |         | Коммента     | рий     |
|                                               |                              | Новый отп      | по              | отпуска              |      | оπ            | пуска           |         |              |         |
| <ol> <li>Юркина Ксе<br/>Викторовна</li> </ol> | ния                          | 25.03.2009     | 26.03.2009      | Отпуска<br>УГГ000000 | 82   | Служебная н   | еобходимость    |         |              |         |
|                                               |                              |                |                 |                      |      |               |                 |         |              |         |
|                                               |                              |                |                 |                      |      |               |                 |         |              |         |
|                                               |                              |                |                 |                      |      |               |                 |         |              |         |
|                                               |                              |                |                 |                      |      |               |                 |         |              |         |
|                                               |                              |                |                 |                      |      |               |                 |         |              |         |
|                                               |                              |                |                 |                      |      |               |                 |         |              |         |
| •                                             |                              |                | P               |                      |      |               |                 |         |              | •       |
| Текст приказа                                 |                              |                |                 |                      |      |               |                 |         | Сформ        | ировать |
|                                               |                              |                |                 |                      |      |               |                 |         |              |         |
| ПРИКАЗЫВАЮ:                                   |                              |                |                 |                      |      |               |                 |         |              |         |
| Юркину Ксению В                               | Викторовну, нач              | альника отдел  | а мониторинга   | и оценки де          | еяте | льности госуд | арственных ор   | ганов и | органов ме   | стного  |
| самоуправления<br>служебная необх             | , отозвать с ее<br>юдимость. | согласия из ех | кегодного опла  | вчиваемого           | отпу | ска с 25 март | ra 2009 года по | 26 мар  | та 2009 года | 9       |
| Неиспользованн                                | ые 2 дня отпуся              | ка предоставит | ъ в удобное дл  | я нее время          | 1.   |               |                 |         |              |         |
|                                               |                              |                |                 |                      |      |               |                 |         |              |         |
| Руководитель: Б                               | ородина Эльвир               | ра Николаевна  |                 |                      |      |               |                 |         |              | ×       |
| Комментарий:                                  |                              |                |                 |                      |      |               |                 |         |              |         |
|                                               |                              | Форма прин     | каза о перенос  | е отпуска (о         | бот  | зыве из отпус | ска) Печать 🗸   | ОК      | Записать     | Закрыть |

Рисунок 15. Документ «Отзыв из отпуска (перенос отпуска)»

| Вставить<br>У<br>Буфер обмена | Arial       •       12       •       A <sup>*</sup> Aa •       Aa       Image: Arial for the state of the state of the sta | -                               | АаБбВеІ АаБбІ АаБбВі<br>выделение Заголово Заголово<br>Стили Гх                                                          | найти →<br>ас Заменить<br>Выделить →<br>Редактирование |
|-------------------------------|----------------------------------------------------------------------------------------------------|---------------------------------|----------------------------------------------------------------------------------------------------|--------------------------------------------------------|
| L                             | 3 · ı · 2 · ı · 1 · ı Ⅲ · ı · 1 · ı · 2 · ı · 3 · ı · 4 · ı · 5 · ı · €Ⅲ                                                                                                    | 1 • 7 • 1 • 8 • 1 • 9 • 1 •     | $1( \blacksquare  \cdot 11 \cdot + \cdot 12 \cdot + \cdot 13 \cdot + \cdot 14 \cdot + \cdot 15 \cdot + \cdot 16 \cdot ,$ | ↓世 17・↓・                                               |
| -                             | Подготовлено с использо                                                                                                    | анием Автоматизированной сис    | ция кадрового учета госсяужащих Республики Коми (АСКУТ                                                                   |                                                        |
|                               |                                                                                                    |                                 |                                                                                                    |                                                        |
|                               | КОМИ РЕСПУБЛИКАСА<br>ГОСУДАРСТВЕННОЙ<br>ПРАВОВОЙ СЛУЖБАОН<br>ВЕСЬКОДЛАНІН                                                                                                    |                                 | УПРАВЛЕНИЕ<br>ГОСУДАРСТВЕННОЙ<br>ПРАВОВОЙ СЛУЖБЫ<br>РЕСПУБЛИКИ КОМИ                                                      |                                                        |
| 5                             |                                                                                                    | ПРИКАЗ                          |                                                                                                    |                                                        |
| . 9 . 1 . 2 .                 |                                                                                                    | г. Сыктывкар                    |                                                                                                    |                                                        |
|                               | « <u>25</u> » <u>марта</u> 2009                                                                                                    | г.                              | №15-к                                                                                                    | _                                                      |
| 6.<br>-                       | 0                                                                                                    | б отзыве из отп                 | VCKA                                                                                                    |                                                        |
| 11 10 -                       | ПРИКАЗЫВАЮ:                                                                                                    |                                 |                                                                                                    |                                                        |
|                               | Юркину Ксению Вик<br>оценки деятельности госу                                                                                                    | торовну, начал<br>дарственных о | ьника отдела мониторинга в<br>рганов и органов местного                                                                  |                                                        |
| 13-                           | самоуправления, отозвать с<br>отпуска с 25 марта 200                                                                                                    | ее согласия<br>9 года по 26     | из ежегодного оплачиваемого<br>марта 2009 года служебная                                                                 | I I                                                    |
| - 14                          | Неиспользованные 2 д                                                                                                    | ня отпуска пре                  | едоставить в удобное для нее                                                                                             | e                                                      |
| 15                            | время.                                                                                                    |                                 |                                                                                                    |                                                        |
| - 16 -                        |                                                                                                    |                                 |                                                                                                    |                                                        |
| . 17 .                        |                                                                                                    |                                 |                                                                                                    |                                                        |
|                               | Начальник Управления                                                                                                    |                                 | Э.Н. Бородина                                                                                                    | L                                                      |
| СТРАНИЦА 1 ИЗ 1               | число слов: 77 Ціх русский автосохранение а                                                                                                    | СКУГ ОПИСАНИЕ С                 | ⊗ 🕸 🗐 💀                                                                                                    | + 100%                                                 |

Рисунок 16. Печатная форма приказа об отзыве из отпуска

## Отчет «Отпуска»

Отчет детализирует информацию по установленным и фактическим отпускам сотрудников по видам отпусков и по рабочим периодам, которые соответствуют выбранному году. Отчет формируется по данным документов «Установка количества дней отпуска», «Отпуска учреждений», «Отзыв из отпуска (перенос отпуска)». Отчет экспортируется в файл MS Excel.

| Отчет ЦИТ Отпуска                                  |                                  |                                                                                                    |              |                         |       |                         |       |                              |                                   |                   | _ ć                            |
|----------------------------------------------------|----------------------------------|----------------------------------------------------------------------------------------------------|--------------|-------------------------|-------|-------------------------|-------|------------------------------|-----------------------------------|-------------------|--------------------------------|
| Сформировать Экспорт в файл MS                     | Excel   🔚 Сохранить как 🚚 💂 🌘    | 2                                                                                                    |              |                         |       |                         |       |                              |                                   |                   |                                |
| Пата 01 01 2012 / Гол: 2011                        | • Упрежление: Управление госулаг | การคุณคาย การคุณคาย การคุณคาย การคุณคาย การคุณคาย การคุณคาย การคุณคาย การคุณคาย การคุณคาย การคุณคาย การคุณคาย ก |              |                         |       |                         |       |                              |                                   |                   |                                |
|                                                    | • эчреждение. эправлениет осудар |                                                                                                    |              |                         |       |                         |       |                              |                                   |                   | ч Стиксировать ша              |
|                                                    |                                  |                                                                                                    |              |                         |       |                         |       | Подготовлено с использование | м Автоматизированной системы кадр | ового учета госсл | ужащих Республики Коми (АСКУГ) |
|                                                    |                                  | Управление государстве                                                                                          | нной правоя  | аой службы              |       |                         |       |                              |                                   |                   |                                |
|                                                    |                                  | (наименование                                                                                                   | организации) |                         |       |                         |       |                              | -                                 |                   |                                |
|                                                    |                                  |                                                                                                    |              |                         |       | Год                     | Да    | та                           |                                   |                   |                                |
|                                                    |                                  |                                                                                                    |              |                         |       |                         | соста | зления                       |                                   |                   |                                |
|                                                    |                                  | Отчет о отпусках                                                                                                |              |                         |       | 2011                    | 01.01 | .2012                        |                                   |                   |                                |
|                                                    |                                  |                                                                                                    |              |                         |       |                         |       |                              |                                   |                   |                                |
| Подразделение                                      | Должность                        | Фаимилия Имя Отчество                                                                                           | Остаток      | отпуска на начало гола  | Поло  | жено в текущем году     |       | Использовано в теки          | шем году                          | Остаток           | отпуска на конец года          |
|                                                    |                                  | Вид ежегодного отлуска                                                                                          | Лней         | Периол                  | Лней  | Периол                  | Лней  | Периол                       | За периол                         | Лней              | Периол                         |
| Руководство                                        | Начальник Управления             | Бородина Эльвира Николаевна                                                                                     | 64           | Порлод                  | 86    | Hopmog                  | 27    | A                            | ou nopinog                        | 123               |                                |
|                                                    |                                  | Основной ежегодный отпуск                                                                                       | 39           | 09.02.2010 - 08.02.2011 |       |                         | 17    | 26.09.2011 - 12.10.2011      | 09.02.2010 - 08.02.2011           | 12                | 09.02.2010 - 08.02.2011        |
|                                                    |                                  |                                                                                                    |              |                         |       |                         | 10    | -                            | 09.02.2010 - 08.02.2011           |                   |                                |
|                                                    |                                  |                                                                                                    |              |                         | 61    | 09.02.2011 - 08.02.2012 |       |                              |                                   | 61                | 09.02.2011 - 08.02.2012        |
|                                                    |                                  | Доп. опл. отпуск за выслугу лет                                                                                 | 10           | 09.02.2010 - 08.02.2011 |       |                         |       |                              |                                   | 10                | 09.02.2010 - 08.02.2011        |
|                                                    |                                  |                                                                                                    |              |                         | 10    | 09.02.2011 - 08.02.2012 |       |                              |                                   | 10                | 09.02.2011 - 08.02.2012        |
|                                                    | Доп. опл. отг                    | уск за ненормированный служебный день                                                                           | 15           | 09.02.2010 - 08.02.2011 |       |                         |       |                              |                                   | 15                | 09.02.2010 - 08.02.2011        |
|                                                    |                                  |                                                                                                    |              |                         | 15    | 09.02.2011 - 08.02.2012 |       |                              |                                   | 15                | 09.02.2011 - 08.02.2012        |
| Общий отдел                                        | Ведущий эксперт                  | Валуева Светлана Дмитриевна                                                                                     |              |                         | 47    |                         |       |                              |                                   | 47                |                                |
|                                                    |                                  | Основной ежегодный отпуск                                                                                       |              |                         | 44    | 01.08.2011 - 31.07.2012 |       |                              |                                   | 44                | 01.08.2011 - 31.07.2012        |
| 25 ×                                               | Доп. опл. отг                    | уск за ненормированный служебный день                                                                           |              |                         | 3     | 01.08.2011 - 31.07.2012 |       |                              |                                   | 3                 | 01.08.2011 - 31.07.2012        |
| Оощии отдел                                        | Ведущии специалист               | Валуева Светлана Дмитриевна                                                                                     |              |                         | 26    |                         | 26    |                              |                                   | 3                 |                                |
|                                                    |                                  | Основной ежегодный отпуск                                                                                       |              |                         | 23    | 26.01.2011 - 29.07.2011 | 26    | 13.06.2011 - 08.07.2011      | 26.01.2011 - 29.07.2011           |                   | 00.04.0044 00.07.0044          |
|                                                    |                                  | доп. опл. оплуск за выслугу лет                                                                                 |              |                         | 1     | 26.01.2011-29.07.2011   |       |                              |                                   | 1                 | 26.01.2011-29.07.2011          |
| Отдел реформирования                               | доп. опл. оп                     | уск за ненормированный служеоный день                                                                           |              |                         | 2     | 20.01.2011-29.07.2011   |       |                              |                                   | 2                 | 20.01.2011-29.07.2011          |
| государственного управления                        | Главный специалист-эксперт       | Горбачева Елена Степановна                                                                                      | 59           |                         | 25,01 |                         | 84,01 |                              |                                   |                   |                                |
|                                                    |                                  | Основной ежегодный отпуск                                                                                       | 46           | 01.01.2010 - 31.12.2010 |       |                         | 46    | -                            | 01.01.2010 - 31.12.2010           |                   |                                |
|                                                    |                                  |                                                                                                    |              |                         | 19,17 | 01.01.2011 - 31.05.2011 | 19,17 | -                            | 01.01.2011 - 31.05.2011           |                   |                                |
|                                                    |                                  | Доп. опл. отпуск за выслугу лет                                                                                 | 9            | 01.01.2010 - 31.12.2010 |       |                         | 9     | -                            | 01.01.2010 - 31.12.2010           |                   |                                |
|                                                    |                                  |                                                                                                    |              |                         | 4,17  | 01.01.2011 - 31.05.2011 | 4,17  | -                            | 01.01.2011 - 31.05.2011           |                   |                                |
|                                                    | Доп. опл. отг                    | уск за ненормированный служебный день                                                                           | 4            | 01.01.2010 - 31.12.2010 |       |                         | 4     | -                            | 01.01.2010 - 31.12.2010           |                   |                                |
|                                                    |                                  |                                                                                                    |              |                         | 1,67  | 01.01.2011 - 31.05.2011 | 1,67  | -                            | 01.01.2011 - 31.05.2011           |                   |                                |
| Сектор по вопросам создания<br>спокб "опного окна" | Главный специалист-эксперт       | Дворсон Яна Игоревна                                                                                            | 51           |                         | 8,51  |                         |       |                              |                                   | 59,51             |                                |
| cityric ognoro okna                                | 1                                | Основной ежегодный отпуск                                                                                       | 46           | 05.04.2010 - 04.04.2011 |       |                         |       |                              |                                   | 46                | 05.04.2010 - 04.04.2011        |
|                                                    |                                  |                                                                                                    |              |                         |       |                         |       |                              |                                   |                   |                                |

Рисунок 17. Отчет «Отпуска»

## Отчет «Остатки отпусков»

Отчет выводит остатки неиспользованных отпусков сотрудников на выбранную дату. Отчет формируется по данным документов «Установка количества дней отпуска», «Отпуска учреждений», «Отзыв из отпуска (перенос отпуска)». Для отчета существует возможность настройки выводимой печатной формы. Отчет экспортируется в файл MS Excel.

| статки отпусков                                                                                                    |                                                                                                    |                                                                                                    |                                                                                                    |                                                                                                    |                                                                                                    |                       |                                                                                 |
|----------------------------------------------------------------------------------------------------|----------------------------------------------------------------------------------------------------|----------------------------------------------------------------------------------------------------|----------------------------------------------------------------------------------------------------|----------------------------------------------------------------------------------------------------|----------------------------------------------------------------------------------------------------|-----------------------|---------------------------------------------------------------------------------|
| формировать Настройки Экспорт в файл MS Excel                                                                                                    | 🔚 Сохранить как 📃 👤 ②                                                                                                    |                                                                                                    |                                                                                                    |                                                                                                    |                                                                                                    |                       |                                                                                 |
| аметр Значение Дата Пр                                                                                                    | редставление                                                                                                    |                                                                                                    |                                                                                                    |                                                                                                    |                                                                                                    |                       |                                                                                 |
| риод Произвол 01.01.2012 С                                                                                                    | Οτбορ                                                                                                    |                                                                                                    |                                                                                                    |                                                                                                    |                                                                                                    |                       |                                                                                 |
|                                                                                                    | Сотпилник                                                                                                    | Равно                                                                                                    |                                                                                                    |                                                                                                    |                                                                                                    |                       |                                                                                 |
|                                                                                                    |                                                                                                    | 1 GLEN                                                                                                    |                                                                                                    |                                                                                                    |                                                                                                    |                       |                                                                                 |
| Остатки отпусков                                                                                                    |                                                                                                    |                                                                                                    |                                                                                                    |                                                                                                    |                                                                                                    |                       |                                                                                 |
| Организация: управление государ<br>Фамилия, имя, отчество сотрудника                                                                                                    | ственнои правовои служоы                                                                                                    |                                                                                                    |                                                                                                    |                                                                                                    | Дней                                                                                                    | Факт                  | Остаток                                                                         |
| Подразделение                                                                                                    | Должность                                                                                                    | Вид отпуска                                                                                                    | Начало<br>рабочего<br>периода                                                                                                    | Конец<br>рабочего<br>периода                                                                                                    | отпуска                                                                                                    |                       |                                                                                 |
| Бородина Эльвира Николаевна                                                                                                    |                                                                                                    |                                                                                                    |                                                                                                    |                                                                                                    | 172                                                                                                    | 49                    | 12                                                                              |
| Руководство                                                                                                    | Начальник Управления                                                                                                    | Доп. опл. отпуск за выслугу лет                                                                                                    | 09.02.2010                                                                                                    | 08.02.2011                                                                                                    | 10                                                                                                    |                       | 1                                                                               |
| Руководство                                                                                                    | Начальник Управления                                                                                                    | Доп. опл. отпуск за ненормированный служебный день                                                                                                    | 09.02.2010                                                                                                    | 08.02.2011                                                                                                    | 15                                                                                                    |                       | 1                                                                               |
| Руководство                                                                                                    | Начальник Управления                                                                                                    | Основной ежегодный отпуск                                                                                                    | 09.02.2010                                                                                                    | 08.02.2011                                                                                                    | 61                                                                                                    | 49                    | 15                                                                              |
| Руководство                                                                                                    | Начальник Управления                                                                                                    | Доп. опл. отпуск за выслугу лет                                                                                                    | 09.02.2011                                                                                                    | 08.02.2012                                                                                                    | 10                                                                                                    |                       | 10                                                                              |
| Руководство                                                                                                    | Начальник Управления                                                                                                    | Доп. опл. отпуск за ненормированный служебный день                                                                                                    | 09.02.2011                                                                                                    | 08.02.2012                                                                                                    | 15                                                                                                    |                       | 15                                                                              |
| Руководство                                                                                                    | Начальник Управления                                                                                                    | Основной ежегодный отпуск                                                                                                    | 09.02.2011                                                                                                    | 08.02.2012                                                                                                    | 61                                                                                                    |                       | 6                                                                               |
| Валуева Светлана Дмитриевна                                                                                                    |                                                                                                    |                                                                                                    |                                                                                                    |                                                                                                    | 47                                                                                                    |                       | 4                                                                               |
| Общий отдел                                                                                                    | Ведущий эксперт                                                                                                    | Доп. опл. отпуск за ненормированный служебный день                                                                                                    | 01.08.2011                                                                                                    | 31.07.2012                                                                                                    | 3                                                                                                    |                       | 1                                                                               |
| Общий отдер                                                                                                    | Ведущий эксперт                                                                                                    | Основной ежегодный отпуск                                                                                                    | 01.08.2011                                                                                                    | 31.07.2012                                                                                                    | 44                                                                                                    |                       | 4                                                                               |
| oodini orden                                                                                                    |                                                                                                    |                                                                                                    |                                                                                                    |                                                                                                    | 97                                                                                                    | 28                    | 6                                                                               |
| Дегтярев Василий Викторович                                                                                                    |                                                                                                    |                                                                                                    |                                                                                                    |                                                                                                    | 31                                                                                                    |                       |                                                                                 |
| Дегтярев Василий Викторович<br>Финансовый отдел                                                                                                    | Начальник отдела                                                                                                    | Доп. опл. отпуск за выслугу лет                                                                                                    | 01.01.2009                                                                                                    | 31.12.2009                                                                                                    | 10                                                                                                    | 4                     |                                                                                 |
| Сидин отдон<br>Дегтярев Василий Викторович<br>Финансовый отдел<br>Финансовый отдел                                                                                                    | Начальник отдела<br>Начальник отдела                                                                                                    | Доп. опл. отпуск за выслугу лет<br>Доп. опл. отпуск за выслугу лет                                                                                                    | 01.01.2009<br>01.01.2010                                                                                                    | 31.12.2009<br>31.12.2010                                                                                                    | 10                                                                                                    | 4                     | 1                                                                               |
| Осцин огдол Инторович<br>Финансовый отдел<br>Финансовый отдел<br>Финансовый отдел                                                                                                    | Начальник отдела<br>Начальник отдела<br>Начальник отдела                                                                                                    | Доп. опл. отпуск за выслугу лет<br>Доп. опл. отпуск за выслугу лет<br>Доп. опл. отпуск за ненормированный служебный день                                                                                                    | 01.01.2009<br>01.01.2010<br>01.01.2010                                                                                                    | 31.12.2009<br>31.12.2010<br>31.12.2010                                                                                                    | 10<br>10<br>8                                                                                                    | 4                     | 1                                                                               |
| Социн отдел<br>Дегтярев Василий Викторович<br>Финансовый отдел<br>Финансовый отдел<br>Финансовый отдел                                                                                                    | Начальник отдела<br>Начальник отдела<br>Начальник отдела<br>Начальник отдела                                                                                                    | Доп. опл. отпуск за выслугу лет<br>Доп. опл. отпуск за выслугу лет<br>Доп. опл. отпуск за ненормированный служебный день<br>Доп. опл. отпуск за выслугу лет                                                                                                    | 01.01.2009<br>01.01.2010<br>01.01.2010<br>01.01.2010<br>01.01.2011                                                                                     | 31.12.2009<br>31.12.2010<br>31.12.2010<br>31.12.2010<br>31.12.2011                                                                                                   | 10<br>10<br>8<br>10                                                                                                    | 4                     | 1                                                                               |
| Счани от дол<br>Детяров Васлиний Викторович<br>Финансовый отдел<br>Финансовый отдел<br>Финансовый отдел<br>Финансовый отдел                                                                                                    | Начальник отдела<br>Начальник отдела<br>Начальник отдела<br>Начальник отдела<br>Начальник отдела                                                                                                    | Доп. опп. отпуск за выслугу лет<br>Доп. опп. отпуск за выслугу лет<br>Доп. опп. отпуск за емермированный служебный день<br>Доп. опп. отпуск за выслугу лет<br>Доп. опп. отпуск за емермированный служебный день                                                                                                    | 01.01.2009<br>01.01.2010<br>01.01.2010<br>01.01.2010<br>01.01.2011<br>01.01.2011                                                                       | 31.12.2009<br>31.12.2010<br>31.12.2010<br>31.12.2010<br>31.12.2011<br>31.12.2011                                                                                     | 10<br>10<br>8<br>10<br>8                                                                                                    | 4                     | 1                                                                               |
| Очанитовый отдел<br>Финансовый отдел<br>Финансовый отдел<br>Финансовый отдел<br>Финансовый отдел<br>Финансовый отдел<br>Финансовый отдел<br>Финансовый отдел                                                                                                    | Начальник отдела<br>Начальник отдела<br>Начальник отдела<br>Начальник отдела<br>Начальник отдела<br>Начальник отдела                                                                                 | Доп. опл. отпуск за выслугу лет<br>Доп. опл. отпуск за выслугу лет<br>Доп. опл. отпуск за выслугу лет<br>Доп. опл. отпуск за выслугу лет<br>Доп. опл. отпуск за енегорикрованный служебный день<br>Основелой ежегорикий отпуск                                                                                                    | 01.01.2009<br>01.01.2010<br>01.01.2010<br>01.01.2011<br>01.01.2011<br>01.01.2011                                                                       | 31.12.2009<br>31.12.2010<br>31.12.2010<br>31.12.2010<br>31.12.2011<br>31.12.2011<br>31.12.2011                                                                       | 10<br>10<br>8<br>10<br>8<br>51                                                                                                    | 24                    | 1                                                                               |
| Социно грал<br>Детгарев Василий Викторович<br>Финансовый отдел<br>Финансовый отдел<br>Финансовый отдел<br>Финансовый отдел<br>Финансовый отдел<br>Финансовый отдел<br>Финансовый отдел                                                                                                    | Начальник отдела<br>Начальник отдела<br>Начальник отдела<br>Начальник отдела<br>Начальник отдела<br>Начальник отдела                                                                                 | Дол. олл. отпуск за выслугу лет<br>Дол. олл. отпуск за выслугу лет<br>Дол. олл. отпуск за енсормированный служебный день<br>Дол. олл. отпуск за выслугу лет<br>Дол. олл. отпуск за енсормированный служебный день<br>Основной ежегодный отпуск                                                                                                    | 01.01.2009<br>01.01.2010<br>01.01.2010<br>01.01.2011<br>01.01.2011<br>01.01.2011                                                                       | 31.12.2009<br>31.12.2010<br>31.12.2010<br>31.12.2011<br>31.12.2011<br>31.12.2011<br>31.12.2011                                                                       | 10<br>10<br>8<br>10<br>8<br>51<br>51                                                                                                    | 24                    | 11<br>11<br>11<br>11<br>11<br>12<br>12                                          |
| Очаничовый отдел<br>Оннаносвый отдел<br>Оннаносвый отдел<br>Оннаносвый отдел<br>Оннаносвый отдел<br>Оннаносвый отдел<br>Оннаносвый отдел<br>Оннаносвый отдел<br>Оннаносвый отдел<br>Оннаносвый отдел<br>Оннаносвый отдел<br>Оннаносвый отдел<br>Оннаносвый отдел<br>Оннаносвый отдел                                                                                                    | Начальник отдела<br>Начальник отдела<br>Начальник отдела<br>Начальник отдела<br>Начальник отдела<br>Начальник отдела                                                                                 | Доп. опп. отпуск за выслугу лет<br>Доп. опл. отпуск за выслугу лет<br>Доп. опп. отпуск за емеромированный служебный день<br>Доп. опп. отпуск за выслугу лет<br>Доп. опп. отпуск за емеромированный служебный день<br>Основеной ежегодный отпуск<br>Основеной ежегодный отпуск                                                                                                    | 01.01.2009<br>01.01.2010<br>01.01.2010<br>01.01.2011<br>01.01.2011<br>01.01.2011<br>23.11.2009                                                         | 31.12.2009<br>31.12.2010<br>31.12.2010<br>31.12.2011<br>31.12.2011<br>31.12.2011<br>31.12.2011<br>22.11.2010                                                         | 10<br>10<br>8<br>10<br>8<br>51<br>171<br>46                                                                                                    | 24<br>42<br>42        | 11<br>11<br>11<br>2<br>129                                                      |
| Очдино турил<br>Детгарев Беклилій Викторович<br>Финаносовый отдел<br>Финаносовый отдел<br>Финаносовый отдел<br>Финаносовый отдел<br>Финаносовый отдел<br>Финаносовый отдел<br>Финаносовый отдел<br>Финаносовый отдел<br>Организационно-правовой отдел<br>Организационно-правовой отдел                                                                                                    | Начальник отдела<br>Начальник отдела<br>Начальник отдела<br>Начальник отдела<br>Начальник отдела<br>Начальник отдела<br>Начальник отдела                                                             | Доп. опл. отпуск за выслугу лет<br>Доп. опл. отпуск за выслугу лет<br>Доп. опл. отпуск за выслугу лет<br>Доп. опл. отпуск за выслугу лет<br>Доп. опл. отпуск за енсрмированный служебный день<br>Основеной ежегодный отпуск<br>Доп. опл. отпуск за выслугу лет                                                                                                    | 01.01.2009<br>01.01.2010<br>01.01.2010<br>01.01.2011<br>01.01.2011<br>01.01.2011<br>23.11.2009<br>23.11.2010                                           | 31.12.2009<br>31.12.2010<br>31.12.2010<br>31.12.2011<br>31.12.2011<br>31.12.2011<br>22.11.2010<br>22.11.2010<br>22.11.2011                                           | 10<br>10<br>8<br>10<br>8<br>51<br>171<br>46<br>10                                                                                                    | 24<br>22<br>42<br>42  | 11<br>11<br>11<br>12<br>12<br>12<br>12                                          |
| Очание от рыт<br>Деттарев Васлиний Викторович<br>Финансовый отдел<br>Финансовый отдел<br>Финансовый отдел<br>Финансовый отдел<br>Финансовый отдел<br>Финансовый отдел<br>Финансовый отдел<br>Фотанизационно-правовой отдел<br>Организационно-правовой отдел<br>Организационно-правовой отдел                                                                                                    | Начальник отдела<br>Начальник отдела<br>Начальник отдела<br>Начальник отдела<br>Начальник отдела<br>Начальник отдела<br>Начальник отдела<br>Начальник отдела                                         | Доп. опп. отпуск за выслугу лет<br>Доп. опп. отпуск за выслугу лет<br>Доп. опп. отпуск за выслугу лет<br>Доп. опп. отпуск за выслугу лет<br>Доп. опп. отпуск за выслугу лет<br>Основной ежегодный отпуск<br>Основной ежегодный отпуск<br>Доп. опп. отпуск за выслугу лет<br>Основной ежегодный отпуск                                                                                                    | 01.01.2009<br>01.01.2010<br>01.01.2010<br>01.01.2011<br>01.01.2011<br>01.01.2011<br>23.11.2009<br>23.11.2010<br>23.11.2010                             | 31.12.2009<br>31.12.2010<br>31.12.2010<br>31.12.2011<br>31.12.2011<br>31.12.2011<br>22.11.2010<br>22.11.2010<br>22.11.2011<br>22.11.2011                             | 37<br>10<br>10<br>8<br>10<br>8<br>51<br>171<br>46<br>10<br>46                                                                                                    | 24<br>224<br>42<br>42 | 11<br>11<br>11<br>12<br>12<br>12<br>11<br>11<br>11<br>11<br>11<br>11<br>11<br>1 |
| Очденто Гран<br>Деттярев Басилий Викторович<br>Финаносвый отдел<br>Финаносвый отдел<br>Финаносвый отдел<br>Финаносвый отдел<br>Финаносвый отдел<br>Финаносвый отдел<br>Финаносвый отдел<br>Организационно-правовой отдел<br>Организационно-правовой отдел<br>Организационно-правовой отдел<br>Организационно-правовой отдел                                                                                                    | Начальник отдела<br>Начальник отдела<br>Начальник отдела<br>Начальник отдела<br>Начальник отдела<br>Начальник отдела<br>Начальник отдела<br>Начальник отдела<br>Начальник отдела                     | Доп. опл. отпуск за выслугу лет<br>Доп. опл. отпуск за выслугу лет<br>Доп. оп. отпуск за выслугу лет<br>Доп. опл. отпуск за выслугу лет<br>Доп. опл. отпуск за енермированный служебный день<br>Основеной ежегодный отпуск<br>Доп. опл. отпуск за выслугу лет<br>Основеной ежегодный отпуск<br>Доп. опл. отпуск за выслугу лет                                                                                | 01.01.2009<br>01.01.2010<br>01.01.2010<br>01.01.2011<br>01.01.2011<br>01.01.2011<br>23.11.2009<br>23.11.2010<br>23.11.2010<br>23.11.2011               | 31.12.2009<br>31.12.2010<br>31.12.2010<br>31.12.2011<br>31.12.2011<br>31.12.2011<br>22.11.2011<br>22.11.2011<br>22.11.2011<br>22.11.2011<br>22.11.2012               | 10<br>10<br>8<br>10<br>8<br>51<br>171<br>46<br>10<br>46<br>10                                                                                                    | 24<br>42<br>42        | 11<br>11<br>11<br>12<br>12<br>12<br>12<br>12<br>10<br>10<br>10                  |
| Счани о гдел<br>Сегтурев Басилий Викторович<br>Финансовый отдел<br>Финансовый отдел<br>Финансовый отдел<br>Финансовый отдел<br>Финансовый отдел<br>Финансовый отдел<br>Финансовый отдел<br>Финансовый отдел<br>Франизационно-правовой отдел<br>Организационно-правовой отдел<br>Организационно-правовой отдел<br>Организационно-правовой отдел<br>Организационно-правовой отдел<br>Организационно-правовой отдел<br>Организационно-правовой отдел | Начальник отдела<br>Начальник отдела<br>Начальник отдела<br>Начальник отдела<br>Начальник отдела<br>Начальник отдела<br>Начальник отдела<br>Начальник отдела<br>Начальник отдела<br>Начальник отдела | Доп. опп. отпуск за выслугу лет<br>Доп. опп. отпуск за выслугу лет<br>Доп. опп. отпуск за выслугу лет<br>Доп. опп. отпуск за выслугу лет<br>Доп. опп. отпуск за выслугу лет<br>Основной ежегодный отпуск<br>Основной ежегодный отпуск<br>Доп. опп. отпуск за выслугу лет<br>Основой ежегодный отпуск<br>Доп. опп. отпуск за выслугу лет<br>Доп. опп. отпуск за выслугу лет<br>Доп. опп. отпуск за выслугу лет | 01.01.2009<br>01.01.2010<br>01.01.2010<br>01.01.2011<br>01.01.2011<br>01.01.2011<br>23.11.2009<br>23.11.2010<br>23.11.2010<br>23.11.2010<br>23.11.2011 | 31.12.2009<br>31.12.2010<br>31.12.2010<br>31.12.2011<br>31.12.2011<br>31.12.2011<br>22.11.2010<br>22.11.2010<br>22.11.2011<br>22.11.2011<br>22.11.2012<br>22.11.2012 | 30<br>10<br>10<br>10<br>8<br>51<br>1711<br>46<br>10<br>46<br>10<br>8<br>8<br>8<br>8<br>8<br>8<br>8<br>8<br>8<br>8<br>8<br>10<br>10<br>10<br>10<br>10<br>10<br>10<br>10<br>10<br>10 | 24<br>42<br>42        | 11<br>11<br>11<br>12<br>125<br>4<br>10<br>46<br>10<br>10<br>8                   |

#### Рисунок 18. Отчет «Остатки отпусков»

| Настройки отчета Остатки отпусков                                                                                                    |                                                                                                    | □ ×    |
|----------------------------------------------------------------------------------------------------|----------------------------------------------------------------------------------------------------|--------|
| <ul> <li>Эшотиет</li> <li>Эш Фамилия, имя, отчество сотрудника</li> <li>Эш Чамилия, имя, отчество сотрудника</li> <li>✓ш &lt;Детальные записи&gt;</li> </ul> |                                                                                                    |        |
| Настройки : Отчет Отчет Параметры Выбранные поля Отбор Сортировка                                                                                            | Условное оформление Пользовательские поля Другие настройки                                                                                                    |        |
| Доступные поля                                                                                                    | Поле           ○         Выбранные поля           ✓         — Фамилия, имя, отчество сотрудника           ✓         — Подразделение           ✓         — Подразделение           ✓         — Должность           ✓         — Вид отпуска           ✓         — Начало рабочего периода           ✓         — Начало рабочего периода           ✓         — Дней отпуска           ✓            ✓            ✓            ✓            ✓            ✓            ✓            ✓            ✓            ✓            ✓            ✓            ✓            ✓            ✓            ✓            ✓            ✓            ✓            ✓            ✓            ✓            ✓ <th></th> |        |
|                                                                                                    | ОК                                                                                                    | Отмена |

## Отчет «Карточки отпусков сотрудников»

Отчет детализирует информацию по установленным и фактическим отпускам сотрудников по видам отпусков и по рабочим периодам в выбранном промежутке времени. Отчет формируется по данным документов «Установка количества дней отпуска», «Отпуска учреждений», «Отзыв из отпуска (перенос отпуска)». Отчет экспортируется в файл MS Excel.

|                                                     |                                 |                                        |              |                         |        |                         |      |                              |                                   |                   | 5                                                             |
|-----------------------------------------------------|---------------------------------|----------------------------------------|--------------|-------------------------|--------|-------------------------|------|------------------------------|-----------------------------------|-------------------|---------------------------------------------------------------|
|                                                     |                                 | 2                                      |              |                         |        |                         |      |                              |                                   |                   | <b>_</b> U*                                                   |
| Сформировать Экспорт в фаил М                       | 5 Excel 🛛 💼 Сохранить как 📃 🗽 🔘 | 9                                      |              |                         |        |                         |      |                              |                                   |                   |                                                               |
| Период с: 01.01.2011 🏢 по: 31.12.20                 | 11 🗐 Учреждение: Управление гос | сударственной правовой службы          |              |                         |        |                         |      |                              |                                   |                   |                                                               |
| Фиксировать шап                                     | ку Сотрудники:                  |                                        |              |                         |        |                         |      |                              |                                   |                   |                                                               |
|                                                     |                                 |                                        |              |                         |        |                         |      | Попготовлено с использование | м Автоматизированной системы кал  | OBODO VHETA DOCCE | тужащих Республики Коми (АСКУГ)                               |
|                                                     |                                 |                                        |              |                         |        |                         |      |                              | an a sea constanting constant and |                   | , y managent a society designed a construct of a society of a |
|                                                     |                                 | Управление государстве                 | ной правов   | юй службы               |        |                         |      |                              | _                                 |                   |                                                               |
|                                                     |                                 | (наименование                          | организации) |                         |        |                         |      |                              |                                   |                   |                                                               |
|                                                     |                                 |                                        |              |                         |        | Пер                     | юд   |                              |                                   |                   |                                                               |
|                                                     | C                               | Отпуска сотрудников                    |              |                         |        | 01.01.2011              | 31.1 | 2.2011                       |                                   |                   |                                                               |
|                                                     |                                 |                                        |              |                         |        |                         |      |                              |                                   |                   |                                                               |
| Попроздолонию                                       | Demycuost                       | Фонуниция Иния Отноство                | Octotor of   |                         | Попож  |                         |      | Истопи зоваща в рами         | ov 000000                         | Octotory of       |                                                               |
| Подразделение                                       | должность                       | Фаимилия имя отчество                  |              | пуска на начало периода | положа | ено в рамках периода    | _ ~  | использовано в рамка         | ах периода                        | OCIAIUKUI         | пуска на конец периода                                        |
| -                                                   |                                 | Вид ежегодного отпуска                 | Днеи         | Период                  | Днеи   | Период                  | Днеи | Период                       | За период                         | Днеи              | Период                                                        |
| Руководство                                         | начальник Управления            | опродина Эльвира Николаевна            | 54           | 00.00.0010 00.00.0011   | 78,84  |                         | 27   | 26.00.2011 12.10.2014        | 00.02.2010 00.02.2014             | 115,84            | 00.02.2010 00.02.0011                                         |
|                                                     |                                 | Основной ежегодный отпуск              | 29           | 08.02.2010 - 08.02.2011 |        |                         | 1/   | 20.09.2011 - 12.10.2011      | 09.02.2010 - 08.02.2011           | 12                | 09.02.2010 - 08.02.2011                                       |
|                                                     |                                 |                                        |              |                         | 55.92  | 09.02.2011 - 31.12.2011 | 10   |                              | 00.02.2010 00.02.2011             | 55,92             | 09.02.2011 - 31.12.2011                                       |
|                                                     |                                 | Доп. опл. отпуск за выслугу лет        | 10           | 09.02.2010 - 08.02.2011 |        |                         |      |                              |                                   | 10                | 09.02.2010 - 08.02.2011                                       |
|                                                     |                                 |                                        |              |                         | 9,17   | 09.02.2011 - 31.12.2011 |      |                              |                                   | 9,17              | 09.02.2011 - 31.12.2011                                       |
|                                                     | Доп. опл. от                    | пуск за ненормированный служебный день | 15           | 09.02.2010 - 08.02.2011 |        |                         |      |                              |                                   | 15                | 09.02.2010 - 08.02.2011                                       |
| 05                                                  | De sumui autora                 |                                        |              |                         | 13,75  | 09.02.2011 - 31.12.2011 |      |                              |                                   | 13,75             | 09.02.2011 - 31.12.2011                                       |
| Общий отдел                                         | ведущий эксперт                 | Валуева Светлана дмитриевна            |              |                         | 19,58  | 01.09.2011 - 21.12.2011 |      |                              |                                   | 19,58             | 01.09.2011 - 21.12.2011                                       |
|                                                     | Доп. опл. от                    | пуск за ненормированный служебный день |              |                         | 1.25   | 01.08.2011 - 31.12.2011 |      |                              |                                   | 1.25              | 01.08.2011 - 31.12.2011                                       |
| Общий отдел                                         | Ведущий специалист              | Валуева Светлана Дмитриевна            |              |                         | 26     |                         | 26   |                              |                                   | 3                 |                                                               |
|                                                     |                                 | Основной ежегодный отпуск              |              |                         | 23     | 26.01.2011 - 29.07.2011 | 26   | 13.06.2011 - 08.07.2011      | 26.01.2011 - 29.07.2011           |                   |                                                               |
|                                                     |                                 | Доп. опл. отпуск за выслугу лет        |              |                         | 1      | 26.01.2011 - 29.07.2011 |      |                              |                                   | 1                 | 26.01.2011 - 29.07.2011                                       |
| 0                                                   | Доп. опл. от                    | пуск за ненормированный служебный день |              |                         | 2      | 26.01.2011 - 29.07.2011 |      |                              |                                   | 2                 | 26.01.2011 - 29.07.2011                                       |
| отдел реформирования<br>государственного управления | Главный специалист-эксперт      | Горбачева Елена Степановна             |              |                         | 25,01  |                         |      |                              |                                   | 25,01             |                                                               |
|                                                     |                                 | Основной ежегодный отпуск              |              |                         | 19,17  | 01.01.2011 - 31.05.2011 |      |                              |                                   | 19,17             | 01.01.2011 - 31.05.2011                                       |
|                                                     |                                 | Доп. опл. отпуск за выслугу лет        |              |                         | 4,17   | 01.01.2011 - 31.05.2011 |      |                              |                                   | 4,17              | 01.01.2011 - 31.05.2011                                       |
|                                                     | Доп. опл. от                    | пуск за ненормированный служебный день |              |                         | 1,67   | 01.01.2011 - 31.05.2011 |      |                              |                                   | 1,67              | 01.01.2011 - 31.05.2011                                       |
| служб "одного окна"                                 | Главный специалист-эксперт      | Дворсон Яна Игоревна                   | 51           |                         | 8,51   |                         |      |                              |                                   | 59,51             |                                                               |
|                                                     |                                 | Основной ежегодный отпуск              | 46           | 05.04.2010 - 04.04.2011 |        |                         |      |                              |                                   | 46                | 05.04.2010 - 04.04.2011                                       |
|                                                     |                                 |                                        |              |                         | 7,67   | 05.04.2011 - 31.05.2011 |      |                              |                                   | 7,67              | 05.04.2011 - 31.05.2011                                       |
|                                                     |                                 | доп. опл. оплуск за выслугу лет        | 5            | 05.04.2010 - 04.04.2011 | 0,17   | 05.04.2011 - 31.05.2011 |      |                              |                                   | 0,17              | 05.04.2011 - 31.05.2011                                       |
|                                                     | doi: oin: oi                    | пуск за непормированный служеоный день | 5            | 03.04.2010 - 04.04.2011 | 0.67   | 05.04.2011 - 31.05.2011 |      |                              |                                   | 0.67              | 05.04.2011 - 31.05.2011                                       |
| Финансовый отдел                                    | Начальник отдела                | Дегтярев Василий Викторович            | 28           |                         | 69     |                         | 75   |                              |                                   | 69                |                                                               |
|                                                     | · · · · ·                       | Основной ежегодный отпуск              | 4            | 01.01.2010 - 31.12.2010 |        |                         | 51   | 18.04.2011 - 22.04.2011      | 01.01.2010 - 31.12.2010           |                   |                                                               |
|                                                     |                                 |                                        |              |                         | 51     | 01.01.2011 - 31.12.2011 | 1    | 18.04.2011 - 22.04.2011      | 01.01.2011 - 31.12.2011           | 27                | 01.01.2011 - 31.12.2011                                       |
|                                                     |                                 |                                        |              | 01.01.0000 .01.10.0000  |        |                         | 23   | 30.06.2011 - 22.07.2011      | 01.01.2011 - 31.12.2011           |                   | 01.01.0000                                                    |
|                                                     |                                 | доп. опл. отпуск за выслугу лет        | 6<br>10      | 01.01.2009 - 31.12.2009 |        |                         |      |                              |                                   | 10                | 01.01.2009 - 31.12.2009                                       |
|                                                     |                                 |                                        | 10           | 01.01.2010-31.12.2010   | 10     | 01.01.2011 - 31 12 2011 |      |                              |                                   | 10                | 01.01.2010 - 31.12.2010                                       |
|                                                     | Доп. опл. от                    | пуск за ненормированный служебный день | 8            | 01.01.2010 - 31.12.2010 | 10     | 01012011 01122011       |      |                              |                                   | 8                 | 01.01.2010 - 31.12.2010                                       |
|                                                     |                                 | · · · · · · · · · · · · · · · · · · ·  |              |                         | 8      | 01.01.2011 - 31.12.2011 |      |                              |                                   | 8                 | 01.01.2011 - 31.12.2011                                       |
|                                                     |                                 |                                        |              | e                       |        |                         |      |                              |                                   |                   | Þ                                                             |

Рисунок 20. Отчет «Карточки отпусков сотрудников»

#### Отчет «Использование отпуска за неполный рабочий период»

Отчет выводит использование и остатки отпусков сотрудников с разбивкой по рабочим периодам по состоянию на выбранную дату. Рабочие периоды, по которым отпуска полностью использованы, в отчет не попадают. Отчет формируется по данным документов «Установка количества дней отпуска», «Отпуска учреждений», «Отзыв из отпуска (перенос отпуска)». Отчет экспортируется в файл MS Excel.

| NCHOI    | ьзование отпуска за неполный рабочий период       |                    |                    |                                |                     |                           |                       |                      | . ć  |
|----------|---------------------------------------------------|--------------------|--------------------|--------------------------------|---------------------|---------------------------|-----------------------|----------------------|------|
| Сформ    | ировать   Экспорт в файл MS Excel   🔚 Сохранить к | ак 📃 🛃 ②           |                    |                                |                     |                           |                       |                      |      |
| о состоя | анию на: 01.01.2012 🗐 Учреждение: Упр             | равление государст | твенной правовой с | лужбы                          |                     |                           | Q                     | Фиксировать          | ь ша |
| исок со  | трудников:                                        |                    |                    |                                |                     |                           |                       |                      |      |
|          |                                                   |                    |                    | Подготовлено с использо        | ованием Автоматизир | ованной системы кадрового | учета госслужащих Рес | публики Коми (АСКУГ) | r)   |
|          |                                                   | Vananaa            |                    |                                |                     |                           |                       |                      |      |
|          |                                                   | управлени          | е тосударственн    | ой правовой слу.<br>ганизации) | жоы                 |                           |                       |                      | -    |
|          |                                                   |                    | (namionobanno op   | (annoaqini)                    |                     |                           |                       |                      |      |
|          | Сведени                                           | я об использ       | овании ежего       | дного оплачи                   | ваемого от          | туска                     |                       |                      |      |
|          |                                                   | по сос             | стоянию на 1 я     | января 2012 г.                 |                     |                           |                       |                      |      |
|          |                                                   |                    |                    |                                |                     |                           |                       |                      | -    |
|          |                                                   | Рабочий пери       | од, за который     | Итого ежегодн                  | юго оплачивае       | мого отпуска за           |                       |                      |      |
|          |                                                   | предоставл         | яется отпуск       |                                | рабочии перис       | <u>и</u><br>П. 2002010    | Octotok Bo            |                      |      |
|          |                                                   |                    |                    |                                | испо                | 2000                      | рабочему              | Всего остаток        |      |
|          | Ф.И.О., должность гражданского служащего          | _                  |                    |                                |                     | из них                    | периоду на 1          | на 1 января          |      |
|          |                                                   | С                  | по                 | норматив                       | <b>RUOŬ</b>         | заменено                  | января 2012 г.        | 20121.               |      |
|          |                                                   |                    |                    |                                | днеи                | денежной                  |                       |                      |      |
|          |                                                   |                    |                    |                                |                     | компенсацией              |                       |                      | 4    |
| 1        | 2                                                 | 3                  | 4                  | 5                              | 6                   | 7                         | 8                     | 9                    |      |
| 1        | Бородина Э.Н., Начальник Управления               | 09.02.2010         | 08.02.2011         | 86                             | 49                  | 10                        | 37                    | 115,83               | ٦    |
|          |                                                   | 09.02.2011         | 01.01.2012         | 78,83                          |                     |                           | 78,83                 |                      |      |
| 2        | Валуева С.Д., Ведущий эксперт                     | 01.08.2011         | 01.01.2012         | 19,58                          |                     |                           | 19,58                 | 19,58                |      |
| 3        | Дегтярев В.В., Начальник отдела                   | 01.01.2009         | 31.12.2009         | 69                             | 63                  |                           | 6                     | 69                   |      |
|          |                                                   | 01.01.2010         | 31.12.2010         | 69                             | 51                  |                           | 18                    |                      |      |
|          |                                                   | 01.01.2011         | 31.12.2011         | 69                             | 24                  |                           | 45                    |                      |      |
| 4        | Канара В.В. Цанарьник атдара                      | 01.01.2012         | 01.01.2012         | 61                             | 67                  |                           | 4                     | 65.75                | 4    |
| 4        | канева л.в., пачальник отдела                     | 23.11.2009         | 22.11.2010         | 56                             | 57                  |                           | 56                    | 05,75                |      |
|          |                                                   | 23.11.2010         | 01.01.2012         | 5.75                           |                     |                           | 5.75                  |                      |      |
| 5        | Кознева Ю.В. Начальник отдела                     | 01 01 2010         | 31 12 2010         | 71                             | 43                  |                           | 28                    | 99                   | ۲    |
| -        | ·····                                             | 01.01.2011         | 31.12.2011         | 71                             |                     |                           | 71                    |                      |      |
|          |                                                   | 01.01.2012         | 01.01.2012         |                                |                     |                           |                       |                      |      |
| 6        | Королева А.Н., Главный специалист-эксперт         | 01.09.2009         | 31.08.2010         | 53                             | 44                  |                           | 9                     | 62                   | ٦    |
|          |                                                   | 01.01.2011         | 31.12.2011         | 54                             | 1                   |                           | 53                    |                      |      |
| _        |                                                   | 01.01.2012         | 01.01.2012         |                                |                     |                           |                       |                      |      |
| 7        | Крюков И.И., Главный специалист-эксперт           | 10.03.2010         | 09.03.2011         | 61                             | 46                  |                           | 15                    | 50,83                |      |
| 0        |                                                   | 10.03.2011         | 01.01.2012         | 50,83                          | 15                  |                           | 35,83                 | 02                   | 4    |
| 8        | ляпишев В.А., заместитель начальника отдела       | 16.01.2009         | 15.01.2010         | 60                             | 22                  |                           | 26                    | 93                   |      |
|          |                                                   | 16.01.2010         | 01.01.2012         | 56                             |                     |                           | 56                    |                      |      |
| 9        | Маслова Е.В., Заместитель начальника              | 01.01.2010         | 31.12.2010         | 65                             | 59                  |                           | 6                     | 55                   | ┥    |
| -        | Управления                                        | 01.01.2011         | 31.12.2011         | 68                             | 19                  |                           | 49                    |                      |      |
|          |                                                   | 01.01.2012         | 01.01.2012         |                                |                     |                           |                       |                      |      |
| 10       | Микушев Л.Н., Главный специалист-эксперт          | 10.08.2010         | 09.08.2011         | 55                             | 16                  |                           | 39                    | 62,33                | 1    |
|          |                                                   | 10.08.2011         | 01.01.2012         | 23,33                          |                     |                           | 23,33                 |                      |      |
| 11       | Мишин А.С., Консультант                           | 13.04.2009         | 12.04.2010         | 56                             | 19                  |                           | 37                    | 128,75               |      |
|          |                                                   | 13.04.2010         | 12.04.2011         | 52                             |                     |                           | 52                    |                      |      |
| 40       |                                                   | 13.04.2011         | 01.01.2012         | 39,75                          | 40                  |                           | 39,75                 | 67                   | -    |
| 12       | новикова Е.Г., Заместитель начальника отдела      | 01.01.2010         | 31.12.2010         | 51                             | 40                  |                           | 5                     | 67                   |      |

Рисунок 21. Отчет «Использование отпуска за неполный рабочий период»

#### Отчет «Использование отпуска за полный рабочий период»

Отчет выводит использование и остатки отпусков сотрудников с разбивкой по рабочим периодам по состоянию на конец рабочего периода сотрудника (учитываются все документы «Установка количества дней отпуска» с датой документа меньшей выбранной даты отчета). Рабочие периоды, по которым отпуска полностью использованы, в отчет не попадают. Отчет формируется

по данным документов «Установка количества дней отпуска», «Отпуска учреждений», «Отзыв из отпуска (перенос отпуска)». Отчет экспортируется в файл MS Excel.

| исполя    | ьзование отпуска за полный рабочий период                |                   |                   |                        |                      |                          |                      | -                     | đΧ     |
|-----------|----------------------------------------------------------|-------------------|-------------------|------------------------|----------------------|--------------------------|----------------------|-----------------------|--------|
| • Сформ   | <b>ировать</b>   Экспорт в файл MS Excel   🔚 Сохранить к | ак 風 💂 ②          |                   |                        |                      |                          |                      |                       |        |
| По состоя |                                                          |                   |                   | ากระกับ                |                      |                          | 0                    |                       | U SOKV |
| 10 000108 |                                                          | завление государе | венной правовой с | лужоог                 |                      |                          |                      |                       | Linky  |
| Список со | трудников:                                               |                   |                   |                        |                      |                          |                      |                       | ×      |
|           |                                                          |                   | 1                 | Подготовлено с использ | ованием Автоматизиро | ванной системы кадрового | учета госслужащих Ре | спублики Коми (АСКУГ) |        |
|           |                                                          |                   |                   |                        | _                    |                          |                      |                       |        |
|           |                                                          | Управлени         | е государственн   | ой правовой слу        | жбы                  |                          |                      |                       | -      |
|           |                                                          |                   | (наименование ор  | ганизации)             |                      |                          |                      |                       |        |
|           | Сведени                                                  | я об использ      | овании ежего      | дного оплачи           | иваемого отп         | уска                     |                      |                       |        |
|           |                                                          |                   | тоянию на 1       | января 2012 г          |                      |                          |                      |                       |        |
|           |                                                          |                   |                   |                        |                      |                          |                      |                       |        |
|           |                                                          | Рабочий пери      | од, за который    | Итого ежегод           | ного оплачиваем      | иого отпуска за          |                      |                       | 1      |
|           |                                                          | предоставл        | яется отпуск      |                        | рабочий перио,       | д                        |                      |                       | e      |
|           |                                                          |                   |                   |                        | испол                | ьзовано                  | Остаток по           |                       |        |
|           | Ф.И.О., должность гражданского служащего                 |                   |                   |                        | B                    | cero                     | рабочему             | Всего остаток         |        |
|           |                                                          | с                 | по                | норматив               |                      | ИЗ НИХ                   | периоду              |                       |        |
|           |                                                          |                   |                   |                        | дней                 | заменено                 |                      |                       |        |
|           |                                                          |                   |                   |                        |                      | компенсацией             |                      |                       |        |
| 1         | 2                                                        | 2                 | 4                 | 5                      | 6                    | 7                        | 0                    | 0                     | 1      |
|           |                                                          | 3                 | 4                 | 5                      | 0                    | 10                       | 0                    | 3                     | -      |
| 1         | Бородина Э.Н., Начальник управления                      | 09.02.2010        | 08.02.2011        | 80                     | 49                   | 10                       | 37                   | 209                   |        |
|           |                                                          | 09.02.2011        | 08.02.2012        | 86                     |                      |                          | 26                   | -                     |        |
| 2         | Валуева С.Л. Велуций аксперт                             | 01.08.2012        | 31.07.2012        | 47                     |                      |                          | 47                   | 94                    | 1      |
| -         | banyesa o.g., begyann skenepi                            | 01.08.2012        | 31.07.2012        | 47                     |                      |                          | 47                   |                       |        |
| 3         | Дегтярев В.В., Начальник отдела                          | 01.01.2009        | 31,12,2009        | 69                     | 63                   |                          | 6                    | 138                   | 1      |
| -         |                                                          | 01.01.2010        | 31.12.2010        | 69                     | 51                   |                          | 18                   | 1                     |        |
|           |                                                          | 01.01.2011        | 31.12.2011        | 69                     | 24                   |                          | 45                   | 1                     |        |
|           |                                                          | 01.01.2012        | 31.12.2012        | 69                     |                      |                          | 69                   | 1                     |        |
| 4         | Канева Л.В., Начальник отдела                            | 23.11.2009        | 22.11.2010        | 61                     | 57                   |                          | 4                    | 198                   | 1      |
|           |                                                          | 23.11.2010        | 22.11.2011        | 56                     |                      |                          | 56                   |                       |        |
|           |                                                          | 23.11.2011        | 22.11.2012        | 69                     |                      |                          | 69                   | 1                     |        |
|           |                                                          | 23.11.2012        | 22.11.2013        | 69                     |                      |                          | 69                   |                       | 4      |
| 5         | Кознева Ю.В., Начальник отдела                           | 01.01.2010        | 31.12.2010        | 71                     | 43                   |                          | 28                   | 168                   |        |
|           |                                                          | 01.01.2011        | 31.12.2011        | /1                     |                      |                          | /1                   | -                     |        |
| 6         | Кородора А.Н. Грариний споникалист сколост               | 01.01.2012        | 31.12.2012        | 52                     | 44                   |                          | 09                   | 117                   | 4      |
| 0         | Королева А.п., главный специалист-эксперт                | 01.09.2009        | 31 12 2011        | 54                     | 1                    |                          | 53                   | - '''                 |        |
|           |                                                          | 01.01.2012        | 31 12 2012        | 55                     |                      |                          | 55                   | 1                     |        |
| 7         | Крюков И.И., Главный специалист-эксперт                  | 10.03.2010        | 09.03.2011        | 61                     | 46                   |                          | 15                   | 121                   | 1      |
| · ·       |                                                          | 10.03.2011        | 09.03.2012        | 61                     | 15                   |                          | 46                   | 1                     |        |
|           |                                                          | 10.03.2012        | 09.03.2013        | 60                     |                      |                          | 60                   | 1                     |        |
| 8         | Ляпишев В.А., Заместитель начальника отдела              | 16.01.2009        | 15.01.2010        | 60                     | 59                   |                          | 1                    | 157                   | 1      |
|           |                                                          | 16.01.2010        | 15.01.2011        | 69                     | 33                   |                          | 36                   | ]                     | T      |
|           |                                                          |                   | e                 |                        |                      |                          |                      |                       | ▶      |

Рисунок 22. Отчет «Использование отпуска за полный рабочий период»

## Отчет «Отпуска без сохранения заработной платы»

Отчет выводит список сотрудников, которые находились в отпуске без сохранения заработной платы в выбранном периоде с детализацией по периоду отпуска, подсчетом количества дней, номером приказа. Отчет формируется по данным документов «Отпуска учреждений». Отчет экспортируется в файл MS Excel.

| 🔟 Отчет От  | пуска без сохранения заработной платы             |                                                              |                              |                        |                          |                      | _ & ×       |
|-------------|---------------------------------------------------|--------------------------------------------------------------|------------------------------|------------------------|--------------------------|----------------------|-------------|
| Сформир     | ювать   Экспорт в файл MS Excel   🔚 Сохранить как | 🗏 🗜 📀                                                        |                              |                        |                          |                      |             |
| Период с: 0 | 1.01.2010 🗐 по: 30.06.2010 🗐 🛄 Учрежде            | ние: Управление государственной правовой                     | службы                       |                        |                          |                      | ювать шапку |
|             | Подразд                                           | еление:                                                      |                              |                        |                          |                      | ×           |
|             |                                                   | Подготовлено с                                               | использованием Автоматизиров | анной системы кадровог | о учета госслужащих Ресі | публики Коми (АСКУГ) |             |
|             | V=====                                            |                                                              |                              | . Varue                |                          |                      |             |
|             | Управлениет                                       | (наименование организа                                       | жоы геспуолик<br>ции)        | икоми                  |                          |                      |             |
|             | 0                                                 | <b>.</b>                                                     |                              | _                      |                          |                      |             |
|             | Отпуска                                           | оез сохранения заработной пл<br>за период: Январь 2010 г Июн | аты сотруднико<br>нь 2010 г. | В                      |                          |                      |             |
| N⊵ n/n      | Подразделение/<br>Фамилия, имя, отчество          | Должность                                                    | Дата<br>начала               | Дата<br>окончания      | Количество<br>дней       | Номер<br>приказа     |             |
| Отдел І     | №1                                                | <b>_</b>                                                     |                              |                        |                          |                      |             |
| 1           | Стычкина Анастасия Васильевна                     | I лавный специалист                                          | 05.04.2010                   | 01.10.2010             | 180                      | 12-лс                |             |
|             |                                                   |                                                              |                              |                        |                          |                      |             |
|             |                                                   |                                                              |                              |                        |                          |                      |             |
|             |                                                   |                                                              |                              |                        |                          |                      |             |
|             |                                                   |                                                              |                              |                        |                          |                      |             |
|             |                                                   |                                                              |                              |                        |                          |                      | e           |
|             |                                                   |                                                              |                              |                        |                          |                      |             |
|             |                                                   |                                                              |                              |                        |                          |                      |             |
|             |                                                   |                                                              |                              |                        |                          |                      |             |
|             |                                                   |                                                              |                              |                        |                          |                      |             |
|             |                                                   |                                                              |                              |                        |                          |                      |             |
|             |                                                   |                                                              |                              |                        |                          |                      |             |
|             |                                                   |                                                              |                              |                        |                          |                      |             |
|             |                                                   |                                                              |                              |                        |                          |                      |             |
|             |                                                   |                                                              |                              |                        |                          |                      |             |
|             |                                                   |                                                              |                              |                        |                          |                      |             |
|             |                                                   |                                                              |                              |                        |                          |                      |             |
|             |                                                   |                                                              |                              |                        |                          |                      |             |
|             |                                                   |                                                              |                              |                        |                          |                      |             |
|             |                                                   |                                                              |                              |                        |                          |                      |             |
|             |                                                   |                                                              |                              |                        |                          |                      |             |
|             |                                                   |                                                              |                              |                        |                          |                      |             |
|             |                                                   |                                                              |                              |                        |                          |                      | *           |
| •           |                                                   | ۴                                                            |                              |                        |                          |                      | •           |
|             |                                                   |                                                              |                              |                        |                          |                      |             |

Рисунок 23. Отчет «Отпуска без сохранения заработной платы»

# Отчет «Проверка нераспределенных отпусков»

Отчет выводит данные проверки распределения по рабочим периодам фактических отпусков сотрудников. При установлении флага «Только расхождения» в отчет будут выведены строки с сотрудниками, для которых существуют неверно распределенные отпуска. Отчет формируется по данным документов «Отпуска учреждений». Отчет экспортируется в файл MS Excel.

| 🔟 ЦИТ Расп | ределение отпусков                                                            |                         |                       |                    | _ @ ×         |
|------------|-------------------------------------------------------------------------------|-------------------------|-----------------------|--------------------|---------------|
| Сформирова | в 💂 📃                                                                         |                         |                       |                    |               |
| - Периол   |                                                                               |                         |                       |                    |               |
|            |                                                                               |                         |                       |                    |               |
| 01.01.2011 | I 31.12.2011 II / Управление государственн ×                                  | ×                       |                       | х                  | о расхождения |
|            | Подготовлено с использованием Автоматизировани                                | ой системы кадрового уч | ета госслужащих Респу | блики Коми (АСКУГ) |               |
|            |                                                                               |                         |                       |                    |               |
|            | Распределение отпусков                                                        |                         |                       |                    |               |
|            | • • •                                                                         |                         |                       |                    | -             |
|            | Организация / Подразделение / Сотрудник / ВидЕжегодногоОтпуска                | Количество              | Количество            | Дельта             |               |
|            | M                                                                             | фактическое             | распределено          |                    | -             |
| 무          | Управление государственной правовой служоы                                    | 509                     | 517,00                | -0                 |               |
| E I        | отдел мониторинга и оценки деятельности государственных органов и             | 78                      | 75.00                 | 3                  |               |
|            | Пушкина Татьяна Александровна                                                 | 19                      | 16.00                 | 3                  |               |
| IIITe I    | Доп. опл. отпуск за выслугу лет                                               | 1                       | 1.00                  |                    | 1             |
|            | Отпуска УГГ00000037 от 26.05.2011 12:00:01                                    | 1                       | 1,00                  |                    | 1             |
|            | Доп. опл. отпуск за ненормированный служебный день                            | 3                       |                       | 3                  | 1             |
| T          | Отпуска УГГ00000037 от 26.05.2011 12:00:01                                    | 3                       |                       | 3                  | 1             |
|            | Основной ежегодный отпуск                                                     | 15                      | 15,00                 |                    | ]             |
|            | Отпуска УГГ00000035 от 02.02.2011 12:00:00                                    | 3                       | 3,00                  |                    |               |
|            | Отпуска УГГ00000036 от 02.02.2011 12:00:01                                    | 2                       | 2,00                  |                    |               |
|            | Отпуска УГГ00000037 от 26.05.2011 12:00:01                                    | 10                      | 10,00                 |                    |               |
|            | Канева Лариса Витальевна                                                      | 11                      | 11,00                 |                    |               |
| 무          | Основной ежегодный отпуск                                                     | 11                      | 11,00                 |                    | 4 1           |
|            | Отпуска УГГ00000010 от 29.03.2011 12:00:00                                    | 11                      | 11,00                 |                    | 4             |
| 부승         | Королева Анна Николаевна                                                      | 21                      | 21,00                 |                    | -             |
| 부          | Основной ежегодный отпуск                                                     | 21                      | 21,00                 |                    | 4             |
|            | Отпуска УП 00000015 0Т 26.05.2011 12:00:00                                    | 21                      | 21,00                 |                    | 4             |
|            | Семенова дарыя расильевна                                                     | 21                      | 27,00                 |                    | 4             |
|            | Доп. онл. отпуск за выслугу лет<br>Отлиска VEE00000046 от 10.02.2014 12:00:00 | 5                       | 5,00                  |                    |               |
|            | Поп. опп. отпуска эт тооооочо от то.оz.2011 12.00.00                          | 2                       | 3,00                  |                    |               |
|            | Отпуска VEE00000046 от 10.02.2011.12:00:00                                    | 3                       | 3,00                  |                    | 1             |
|            | Основной ежеголный отлуск                                                     | 19                      | 19.00                 |                    |               |
|            |                                                                               |                         | .5,00                 |                    | 4             |
| <          | e e e e e e e e e e e e e e e e e e e                                         |                         |                       |                    | •             |

# Рисунок 24. Отчет «Проверка нераспределенных отпусков»

| ормировать  | R 🖳                                                                                              |                                      |           |                            |                     |               |
|-------------|--------------------------------------------------------------------------------------------------|--------------------------------------|-----------|----------------------------|---------------------|---------------|
| Іериод —    | Организация / Подразделение / Сотрудник—                                                         |                                      |           |                            |                     |               |
| 1.01.2011 🗊 | 31.12.2011 🗊 Управление государственн 🗙                                                          | ×                                    |           |                            | × Тольк             | о расхождени: |
|             |                                                                                                  | เวราบรมของสวนมอนี้ ตุมตรองเหม หวายอง | 02020.1/3 | IARS FORCHTY SHITTY Decity | STRUCK KONN (ACKVT) |               |
|             | Распределение отпусков                                                                           | an nangerana ang a sana mujar        | source y  | creation and a const       |                     |               |
|             | Организация / Подразделение / Сотрудник / ВидЕжегодногоОт                                        | уска Количес<br>фактиче              | тво       | Количество<br>распределено | Дельта              | ]             |
|             | Управление государственной правовой службы                                                       | 1                                    | 509       | 517,00                     | -8                  | 1             |
| Ę           | Отдел мониторинга и оценки деятельности государственных орга:<br>органов местного самоуправления | юви                                  | 78        | 75,00                      | 3                   |               |
|             | Пушкина Татьяна Александровна                                                                    |                                      | 19        | 16,00                      | 3                   | 1             |
| Te          | Доп. опл. отпуск за выслугу лет                                                                  |                                      | 1         | 1,00                       |                     | 1             |
|             | Отпуска УГГ00000037 от 26.05.2011 12:00                                                          | :01                                  | 1         | 1,00                       |                     | 1             |
| ē           | Доп. опл. отпуск за ненормированный служебный день                                               |                                      | 3         |                            | 3                   | 1             |
|             | Отпуска УГГ00000037 от 26.05.2011 12:00                                                          | :01                                  | 3         |                            | 3                   | ]             |
| Ē           | Основной ежегодный отпуск                                                                        |                                      | 15        | 15,00                      |                     | ]             |
|             | Отпуска УГГ00000035 от 02.02.2011 12:00                                                          | :00                                  | 3         | 3,00                       |                     |               |
|             | Отпуска УГГ00000036 от 02.02.2011 12:00                                                          | :01                                  | 2         | 2,00                       |                     |               |
|             | Отпуска УГГ00000037 от 26.05.2011 12:00                                                          | :01                                  | 10        | 10,00                      |                     |               |
| ㅋ .         | Отдел реформирования государственного управления                                                 |                                      | 58        | 75,00                      | -17                 | ]             |
| P .         | Сидорова Вера Сергеевна                                                                          |                                      | 15        | 32,00                      | -17                 | 1             |
| - F         | Доп. опл. отпуск за выслугу лет                                                                  |                                      | 1         | 1,00                       |                     | 1             |
|             | Отпуска УГГ00000090 от 09.12.2010 12:00                                                          | :00                                  | 1         | 1,00                       |                     | 4             |
|             | Доп. опл. отпуск за ненормированный служебный день                                               |                                      | 3         | 3,00                       |                     | 4             |
|             | Отпуска УГГ00000016 от 15.02.2011 12:00                                                          | :00                                  | 1         | 1,00                       |                     | 4             |
|             | Отпуска УГГ00000017 от 21.02.2011 12:00                                                          | :01                                  | 1         | 1,00                       |                     | 4             |
|             | Отпуска УГГ00000049 от 05.03.2011 12:00                                                          | :00                                  | 1         | 1,00                       |                     | 4             |
| 년           | Основной ежегодный отпуск                                                                        |                                      | 11        | 28,00                      | -17                 | 4             |
|             | Отпуска УГГ00000090 от 09.12.2010 12:00                                                          | :00                                  | 17        | 17,00                      |                     | 4             |
|             | Отпуска УГГ00000052 от 07.06.2011 12:00                                                          | :00                                  | 5         | 5,00                       |                     | 4             |
|             | Отпуска УГГ00000048 от 21.02.2011 12:00                                                          | :02                                  | -15       | 2,00                       | -17                 | 1             |

Рисунок 25. Отчет «Проверка нераспределенных отпусков» с установленным флагом «Только

расхождения»

# Отчет «Проект графика отпусков»

Отчет выводит проект графика отпусков сотрудников на выбранный год с детализацией остатков отпусков по видам и рабочим периодам. Отчет формируется по данным документов «Установка количества дней отпуска», «Отпуска учреждений», «Отзыв из отпуска (перенос отпуска)». Отчет экспортируется в файл MS Excel.

|                                                              | Отчет Проект графика                                                                   | отпусков                          |                          |                          |                              |                                          |                                                   |                            |                         |         |        |     |      |      |        |          |         |        |          | _ @ × |
|--------------------------------------------------------------|----------------------------------------------------------------------------------------|-----------------------------------|--------------------------|--------------------------|------------------------------|------------------------------------------|---------------------------------------------------|----------------------------|-------------------------|---------|--------|-----|------|------|--------|----------|---------|--------|----------|-------|
| ) Сформировать Экспорт в файл MS Excel 🗟 Сохранить как 📃 😰 📀 |                                                                                        |                                   |                          |                          |                              |                                          |                                                   |                            |                         |         |        |     |      |      |        |          |         |        |          |       |
|                                                              | Дата (01.01.2012 🏢 Год: 2012 🗘 Учреждение: 💟 правление государственной правовой службы |                                   |                          |                          |                              |                                          |                                                   |                            |                         |         |        |     |      |      |        | ть шапку |         |        |          |       |
| Сп                                                           | исок подразделений:                                                                    |                                   |                          |                          |                              |                                          |                                                   |                            |                         |         |        |     |      |      |        |          |         |        |          | × Q   |
| Г                                                            |                                                                                        | 1012012               Учреждение: |                          |                          |                              |                                          |                                                   |                            |                         |         |        |     |      |      |        |          |         |        |          |       |
|                                                              |                                                                                        |                                   |                          |                          |                              | Vapaa                                    |                                                   | anothousa                  | noononoŭ c              | n avenu |        |     |      |      |        |          |         |        |          |       |
|                                                              |                                                                                        |                                   |                          |                          |                              | лрав                                     | (наимен                                           | арственной<br>ювание орган | правовои с.<br>низации) | тужоы   |        |     |      |      |        |          |         |        |          |       |
|                                                              | График отпусков на 2 012 год                                                           |                                   |                          |                          |                              |                                          |                                                   |                            |                         |         |        |     |      |      |        |          |         |        |          |       |
|                                                              |                                                                                        |                                   |                          |                          |                              |                                          |                                                   |                            |                         |         |        |     |      |      |        |          |         |        |          |       |
|                                                              | Подразделение                                                                          | Должность                         | Фаимилия Имя<br>Отчество | Рабочий период           | Основной<br>отпуск<br>(к.д.) | Доп. отпуск<br>по<br>госслужбе<br>(к.д.) | доп. отпуск<br>зан/н<br>служебный<br>день<br>(кл) | Январь                     | Февраль                 | Март    | Апрель | Май | Июнь | Июль | Август | Сентябрь | Октябрь | Ноябрь | Декабрь  | c     |
|                                                              |                                                                                        |                                   | Economica Ori pupa       | 09.02.2010 - 08.02.2011  | 12                           | 10                                       | 15                                                |                            |                         |         |        |     |      |      |        |          |         |        |          |       |
|                                                              |                                                                                        | Управления                        | Николаевна               | 09.02.2011 - 08.02.2012  | 61                           | 10                                       | 15                                                |                            |                         |         |        |     |      |      |        |          |         |        |          |       |
|                                                              | Руководство                                                                            | 2014007117071                     |                          | 09.02.2012 - 08.02.2013  | 61                           | 10                                       | 15                                                |                            |                         |         |        |     |      |      |        |          |         |        | <u> </u> |       |
|                                                              |                                                                                        | начальника                        | Маслова Елена            | 01.01.2011 - 31.12.2010  | 32                           | 7                                        | 10                                                |                            |                         |         |        |     |      |      |        |          |         |        |          |       |
|                                                              |                                                                                        | Управления                        | викторовна               | 01.01.2012 - 31.12.2012  | 51                           | 8                                        | 10                                                |                            |                         |         |        |     |      |      |        |          |         |        |          |       |
|                                                              | Отдел правового                                                                        |                                   |                          | 13.04.2009 - 12.04.2010  | 27                           | 5                                        | 5                                                 |                            |                         |         |        |     |      |      |        |          |         |        |          |       |
|                                                              |                                                                                        | Консультант                       | Мишин Александр          | 13.04.2010 - 12.04.2011  | 46                           | 6                                        |                                                   |                            |                         |         |        |     |      |      |        |          |         |        |          |       |
|                                                              |                                                                                        |                                   | Сергеевич                | 13.04.2011 - 12.04.2012  | 46                           | 7                                        |                                                   |                            |                         |         |        |     |      |      |        |          |         |        | 1        |       |
|                                                              | -                                                                                      |                                   |                          | 13.04.2012 - 12.04.2013  | 46                           | 8                                        |                                                   |                            |                         |         |        |     |      |      |        |          |         |        | L        |       |
|                                                              | Отдел<br>реформирования<br>государственного<br>управления                              | Начальник отдела                  | Обломова                 | 18.01.2009 - 17.01.2010  | 11                           | 10                                       | 8                                                 |                            |                         |         |        |     |      |      |        |          |         |        |          |       |
|                                                              |                                                                                        |                                   | Балентина петровна       | 18.01.2010 - 17.01.2011  | 51                           | 10                                       | 8                                                 |                            |                         |         |        |     |      |      |        |          |         |        | 1        |       |
|                                                              |                                                                                        | _                                 |                          | 18.01.2011 - 17.01.2012  | 51                           | 10                                       | 8                                                 |                            |                         |         |        |     |      |      |        |          |         |        | 1        |       |
|                                                              |                                                                                        | Грариций                          | Винкина Анастасия        | 18.01.2012 - 17.01.2013  | 51                           | 10                                       | 8                                                 |                            |                         |         |        |     |      |      |        |          |         |        | <u> </u> |       |
|                                                              |                                                                                        | плавный                           | Александровна            | 19.08.2011 - 18.08.2012  | 40                           | 1                                        | 4                                                 |                            |                         |         |        |     |      |      |        |          |         |        | 1        |       |
|                                                              | ×                                                                                      |                                   | Валуева Светлана         | 01.08.2011 - 31.07.2012  | 44                           |                                          | 3                                                 |                            |                         |         |        |     |      |      |        |          |         |        | L        |       |
|                                                              | Общии отдел                                                                            | Ведущии эксперт                   | Дмитриевна               | 01.08.2012 - 31.07.2013  | 44                           |                                          | 3                                                 |                            |                         |         |        |     |      |      |        |          |         |        |          |       |
|                                                              |                                                                                        | Старший эксперт                   | Суворова Анна            | 01.06.2011 - 31.05.2012  | 44                           |                                          | 3                                                 |                            |                         |         |        |     |      |      |        |          |         |        |          |       |
|                                                              |                                                                                        | отаршин эксперт                   | Сергеевна                | 01.06.2012 - 31.05.2013  | 44                           |                                          | 3                                                 |                            |                         |         |        |     |      |      |        |          |         |        |          |       |
|                                                              |                                                                                        |                                   |                          | 01.01.2009 - 31.12.2009  |                              | 6                                        |                                                   |                            |                         |         |        |     |      |      |        |          |         |        |          | *     |
| ~                                                            |                                                                                        | ht                                | Дегтярев василии         | 101.01.2010 - 31.12.2010 |                              | 10                                       | o a l                                             |                            |                         |         |        |     | 1    |      | 1      |          |         |        | <u> </u> | •     |

Рисунок 26. Отчет «Проект графика отпусков»

# Отчет «Проект графика отпусков с расчетом остатков отпусков на конец рабочего периода (конец года)»

Отчет выводит проект графика отпусков сотрудников на конец выбранного года с детализацией остатков отпусков по видам и рабочим периодам. Отчет формируется по данным документов «Установка количества дней отпуска», «Отпуска учреждений», «Отзыв из отпуска (перенос отпуска)». Отчет экспортируется в файл MS Excel.

| Проект графика отпуса        | ков с расчетом остатко     | в отпусков на конец раб        | бочего периода (конец г | ода)        |                     |             |              |            |       |        |     |                  |                 |                 |                   |                   |                |                 | _ & ×     |
|------------------------------|----------------------------|--------------------------------|-------------------------|-------------|---------------------|-------------|--------------|------------|-------|--------|-----|------------------|-----------------|-----------------|-------------------|-------------------|----------------|-----------------|-----------|
| • Сформировать Экспор        | рт в файл MS Excel 🛛 🔚 Cox | фанить как 机 👤 ②               | )                       |             |                     |             |              |            |       |        |     |                  |                 |                 |                   |                   |                |                 |           |
| Дата 01.01.2012 📕 Го         | л: 2012 <b>С</b> Учрежде   | ние: Управление государст      | твенной правовой службы |             |                     |             |              |            |       |        |     |                  |                 |                 |                   |                   | Q              | Фиксирова       | ать шапку |
| C                            |                            |                                |                         |             |                     |             |              |            |       |        |     |                  |                 |                 |                   |                   |                |                 | × O       |
| Список подразделении:        |                            |                                |                         |             |                     |             |              |            |       |        |     |                  |                 |                 | ~                 |                   |                |                 | ^ ч       |
|                              |                            |                                |                         |             |                     |             |              |            |       |        |     | Подготовлено с з | спользованием А | втоматизировані | ной системы кадро | вого учета госслу | жащих Республи | ан Комн (АСКУГ) |           |
|                              |                            |                                |                         |             | Vinae               | пение госул | арственной   | правовой с | пужбы |        |     |                  |                 |                 |                   |                   |                |                 |           |
|                              |                            |                                |                         |             | 2 mpub              | (наимен     | ювание орган | низации)   |       |        |     |                  |                 |                 |                   |                   |                |                 | ·         |
| График отпусков на 2 012 год |                            |                                |                         |             |                     |             |              |            |       |        |     |                  |                 |                 |                   |                   |                |                 |           |
|                              |                            |                                |                         |             |                     | Доп. отпуск |              |            |       |        |     |                  |                 |                 |                   |                   |                |                 | 1         |
|                              | Должность                  | Фаимилия Имя<br>Отчество       |                         | Основной    | доп. отпуск         | за н/н      |              |            |       |        |     |                  |                 |                 |                   |                   |                |                 |           |
| Подразделение                |                            |                                | Рабочий период          | отпуск      | госслужбе           | служебный   | Январь       | Февраль    | Март  | Апрель | Май | Июнь             | Июль            | Август          | Сентябрь          | Октябрь           | Ноябрь         | Декабрь         |           |
|                              |                            |                                |                         | (к.д.)      | <mark>(к.д.)</mark> | день        |              |            |       |        |     |                  |                 |                 |                   |                   |                |                 |           |
|                              |                            |                                | 09.02.2010 - 08.02.2011 | 12          | 10                  | 15          |              |            |       |        |     |                  |                 |                 |                   |                   |                |                 | 1         |
|                              | Начальник<br>Управления    | Бородина Эльвира<br>Николаевна | 09.02.2011 - 08.02.2012 | 61          | 10                  | 15          |              |            |       |        |     |                  |                 |                 |                   |                   |                |                 |           |
| Durron o north o             |                            |                                | 09.02.2012 - 31.12.2012 | 55,92       | 9,17                | 13,75       |              |            |       |        |     |                  |                 |                 |                   |                   |                |                 |           |
| гуководство                  | Заместитель                | Маспора Епона                  | 01.01.2010 - 31.12.2010 |             |                     | 6           |              |            |       |        |     |                  |                 |                 |                   |                   |                |                 |           |
|                              | начальника                 | Викторовна                     | 01.01.2011 - 31.12.2011 | 32          | 7                   | 10          |              |            |       |        |     |                  |                 |                 |                   |                   |                |                 |           |
| -                            | Управления                 |                                | 01.01.2012 - 31.12.2012 | 51          | 8                   | 10          |              |            |       |        |     |                  |                 |                 |                   |                   |                |                 | -         |
| Отдел правового              |                            |                                | 13.04.2009 - 12.04.2010 | 27          | 5                   | 5           |              |            |       |        |     |                  |                 |                 |                   |                   |                |                 |           |
| обеспечения                  | Консультант                | Мишин Александр<br>Сергеевич   | 13 04 2010 - 12 04 2011 | 46          | 6                   |             |              |            |       |        |     |                  |                 |                 |                   |                   |                |                 |           |
|                              |                            |                                | 13.04.2011 - 12.04.2012 | 46          | 7                   |             |              |            |       |        |     |                  |                 |                 |                   |                   |                |                 |           |
|                              | -                          |                                | 13.04.2012 - 31.12.2012 | 34,5        | 6                   |             |              |            |       |        |     |                  |                 |                 |                   |                   |                |                 |           |
| Отдел                        |                            |                                |                         |             |                     |             |              |            |       |        |     |                  |                 |                 |                   |                   |                |                 | 1         |
| реформирования               |                            |                                | 18.01.2009 - 17.01.2010 | 11          | 10                  | 8           |              |            |       |        |     |                  |                 |                 |                   |                   |                |                 |           |
| государственного             | Llouogi unit ottoogo       | Обломова                       |                         |             |                     |             |              |            |       |        |     |                  |                 |                 |                   |                   |                |                 |           |
| управления                   | пачальник огдела В         | Валентина Петровна             | 18 01 2010 - 17 01 2011 | 51          | 10                  | 8           |              |            |       |        |     |                  |                 |                 |                   |                   |                |                 |           |
|                              | -                          |                                | 18.01.2011 - 17.01.2012 | 51          | 10                  | 8           |              |            |       |        |     |                  |                 |                 |                   |                   |                |                 |           |
|                              | -                          |                                | 18.01.2012 - 31.12.2012 | 46,75       | 9,17                | 7,33        |              |            |       |        |     |                  |                 |                 |                   |                   |                |                 |           |
|                              | Главный                    | Ручкина Анастасия              | 19.08.2011 - 18.08.2012 | 46          |                     | 4           |              |            |       |        |     |                  |                 |                 |                   |                   |                |                 | 1         |
|                              | специалист-эксперт         | алист-эксперт Александровна    | 19.08.2012 - 31.12.2012 | 15,33       | 0,33                | 1,33        |              |            |       |        |     |                  |                 |                 |                   |                   |                | L               |           |
| Общий отдел                  | Ведущий эксперт            | Валуева Светлана               | 01.08.2011 - 31.07.2012 | 44          | ļ                   | 3           |              |            |       |        |     |                  |                 |                 |                   |                   |                |                 |           |
|                              |                            | Дмитриевна                     | 01.08.2012 - 31.12.2012 | 18,33       |                     | 1,25        |              |            |       |        |     |                  |                 |                 |                   |                   |                | <u> </u>        | 4         |
|                              | Старший эксперт            | Суворова Анна<br>Сергеерна     | 01.06.2011 - 31.05.2012 | 44<br>25.67 |                     | 3           |              |            |       |        |     |                  |                 |                 |                   |                   |                |                 |           |
|                              |                            | Соргеевни                      | 01.01.2012 - 31.12.2012 | 20,07       | 6                   | 1,70        |              |            |       |        |     |                  |                 |                 |                   |                   |                | <u> </u>        | 1         |
|                              |                            | Дегтярев Василий               | 01.01.2010 - 31.12.2010 |             | 10                  | 8           |              |            |       |        |     |                  |                 |                 |                   |                   |                |                 |           |
|                              | Начальник отдела           | Викторович                     | 01.01.2011 - 31.12.2011 | 27          | 10                  | 8           |              |            |       |        |     |                  |                 |                 |                   |                   |                |                 | _         |
|                              |                            |                                | 01 01 2012 21 12 2012   | 51          | 10                  | •           |              |            |       |        |     | I                |                 |                 | 1                 |                   |                | L               |           |
|                              |                            |                                |                         |             |                     | · · · · · · |              |            |       |        |     |                  |                 |                 |                   |                   |                |                 |           |

Рисунок 27. Отчет «Проект графика отпусков с расчетом остатков отпусков на конец рабочего периода (конец года)